## **Overview: Automatic Substitutions**

While you are editing an equation you may find it easier to type in the name of a function rather than insert the function name from the Insert Math Form dialog box. However, simply typing in the name of a function would not mark that text as a function name.

Thus, if you type in the name of a function while in math mode, Word Pro will automatically substitute the marked function name for your text. Note that the substitution does not affect which characters appear in your equation; the substitution simply marks the text as a function name. Remember, you must be in math mode for this substitution to work.

Word Pro keeps a list of all the function names which are automatically substituted. You can see this list by choosing Equation - Global Settings and clicking Automatic Substitutions. Word Pro opens the Automatic Substitutions dialog box, allowing you to see the list of function names. You can also turn off the automatic substitution.

{button ,AL(`H\_INSERTING\_A\_FUNCTION\_WITH\_AUTOMATIC\_SUBSTITUTION\_STEPS;H\_VIEWING\_THE\_LIST \_OF\_FUNCTION\_NAMES\_FOR\_AUTOMATIC\_SUBSTITUTION\_STEPS;H\_TURNING\_AUTOMATIC\_SUBSTITU TION\_OFF\_FOR\_EQUATIONS\_STEPS;H\_TURNING\_AUTOMATIC\_SUBSTITUTION\_ON\_FOR\_EQUATIONS\_S TEPS;',0)} See related topics If you are already in Math Mode, this command will not appear in the Equation menu.

# Details: Inserting a function with automatic substitution

#### Typing the name of the function

Word Pro will substitute the function name marked as a function as soon as you type the last character in the function name.

If you are not sure of the exact function name, choose Equation - Global Settings and click Automatic Substitutions to see a complete list of function names.

{button ,AL(`H\_INSERTING\_A\_FUNCTION\_WITH\_AUTOMATIC\_SUBSTITUTION\_STEPS',1)} Go to procedure {button ,AL(`H\_AUTOMATIC\_SUBSTITUTIONS\_OVER;H\_VIEWING\_THE\_LIST\_OF\_FUNCTION\_NAMES\_FOR\_A UTOMATIC\_SUBSTITUTION\_STEPS;H\_TURNING\_AUTOMATIC\_SUBSTITUTION\_OFF\_FOR\_EQUATIONS\_ST EPS;H\_TURNING\_AUTOMATIC\_SUBSTITUTION\_ON\_FOR\_EQUATIONS\_STEPS;',0)} See related topics

# Inserting a function with automatic substitution

- 1. Click the equation.
- 2. Place the insertion point where you want to insert the function name.
- 3. Choose Equation Math Mode.

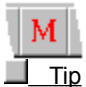

4. Type the name of the function.

{button ,AL(`H\_INSERTING\_A\_FUNCTION\_WITH\_AUTOMATIC\_SUBSTITUTION\_DETAILS',1)} See details
{button ,AL(`H\_AUTOMATIC\_SUBSTITUTIONS\_OVER;H\_VIEWING\_THE\_LIST\_OF\_FUNCTION\_NAMES\_FOR\_A
UTOMATIC\_SUBSTITUTION\_STEPS;H\_TURNING\_AUTOMATIC\_SUBSTITUTION\_OFF\_FOR\_EQUATIONS\_ST
EPS;H\_TURNING\_AUTOMATIC\_SUBSTITUTION\_ON\_FOR\_EQUATIONS\_STEPS',0)} See related topics

# Turning automatic substitution off for equations

- 1. Click an equation.
- 2. Choose Equation Global Settings.
- 3. Click Automatic Substitutions.
- 4. Select "Disable automatic substitution."

Note You can enable or disable automatic substitution for a single function by double-clicking the function name.

- 5. Click OK to return to the Global Settings dialog box.
- 6. Click OK.

{button ,AL(`H\_AUTOMATIC\_SUBSTITUTIONS\_OVER;H\_INSERTING\_A\_FUNCTION\_WITH\_AUTOMATIC\_SUBST ITUTION\_STEPS;H\_VIEWING\_THE\_LIST\_OF\_FUNCTION\_NAMES\_FOR\_AUTOMATIC\_SUBSTITUTION\_STE PS;H\_TURNING\_AUTOMATIC\_SUBSTITUTION\_ON\_FOR\_EQUATIONS\_STEPS',0)} See related topics

# Turning automatic substitution on for equations

- 1. Click an equation.
- 2. Choose Equation Global Settings.
- 3. Click Automatic Substitutions.
- 4. Deselect "Disable automatic substitution."

Note You can enable or disable automatic substitution for a single function by double-clicking the function name.

- 5. Click OK to return to the Global Settings dialog box.
- 6. Click OK.

{button ,AL(`H\_AUTOMATIC\_SUBSTITUTIONS\_OVER;H\_INSERTING\_A\_FUNCTION\_WITH\_AUTOMATIC\_SUBST ITUTION\_STEPS;H\_VIEWING\_THE\_LIST\_OF\_FUNCTION\_NAMES\_FOR\_AUTOMATIC\_SUBSTITUTION\_STE PS;H\_TURNING\_AUTOMATIC\_SUBSTITUTION\_OFF\_FOR\_EQUATIONS\_STEPS',0)} See related topics

## Details: Viewing the list of function names for automatic substitution

You can use the scrollbar on the "Keystrokes" box to scroll through the list of function names. When you select a function name, Word Pro displays a description of that function to the right of the list box.

You can turn off automatic substitution for all functions by selecting "Disable automatic substitution."

{button ,AL(`H\_AUTOMATIC\_SUBSTITUTIONS\_OVER;H\_INSERTING\_A\_FUNCTION\_WITH\_AUTOMATIC\_SUBST ITUTION\_STEPS;H\_TURNING\_AUTOMATIC\_SUBSTITUTION\_OFF\_FOR\_EQUATIONS\_STEPS;H\_TURNING\_ AUTOMATIC\_SUBSTITUTION\_ON\_FOR\_EQUATIONS\_STEPS',0)} See related topics

<sup>{</sup>button ,AL(`H\_VIEWING\_THE\_LIST\_OF\_FUNCTION\_NAMES\_FOR\_AUTOMATIC\_SUBSTITUTION\_STEPS',1)} Go to procedure

# Viewing the list of function names for automatic substitution

- 1. Click an equation.
- 2. Choose Equation Global Settings.
- 3. Click Automatic Substitutions.
- 4. Click OK to return to the Global Settings dialog.
- 5. Click OK.

{button ,AL(`H\_VIEWING\_THE\_LIST\_OF\_FUNCTION\_NAMES\_FOR\_AUTOMATIC\_SUBSTITUTION\_DETAILS',1)} See details

{button ,AL(`H\_AUTOMATIC\_SUBSTITUTIONS\_OVER;H\_INSERTING\_A\_FUNCTION\_WITH\_AUTOMATIC\_SUBST ITUTION\_STEPS;H\_TURNING\_AUTOMATIC\_SUBSTITUTION\_OFF\_FOR\_EQUATIONS\_STEPS;H\_TURNING\_ AUTOMATIC\_SUBSTITUTION\_ON\_FOR\_EQUATIONS\_STEPS',0)} See related topics

# Inserting a bracket into an equation

- 1. Click an equation.
- 2. Choose Equation Insert Math Form.
- 3. Choose Brackets.

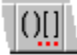

- 4. Specify a Left Bracket.
- Specify a Right Bracket.
   {button ,AL(`H\_INSERTING\_A\_BRACKET\_INTO\_AN\_EQUATION\_DETAILS',1)} See details
- 6. Click Insert.
- 7. Insert other math forms or click Cancel.

{button ,AL(`H\_INSERTING\_A\_BRACKET\_INTO\_AN\_EQUATION\_DETAILS',1)} See details

{button ,AL(`H\_INSERTING\_AN\_OPERATOR\_INTO\_AN\_EQUATION\_STEPS;H\_REVISING\_A\_BRACKET\_IN\_AN\_ EQUATION\_STEPS;H\_INSERTING\_A\_FUNCTION\_INTO\_AN\_EQUATION\_STEPS;H\_INSERTING\_AN\_INPUT\_ BOX\_INTO\_AN\_EQUATION\_STEPS;H\_INSERTING\_A\_MATRIX\_INTO\_AN\_EQUATION\_STEPS;H\_INSERTING \_A\_SPACE\_INTO\_AN\_EQUATION\_STEPS;H\_INSERTING\_A\_BINOMIAL\_INTO\_AN\_EQUATION\_STEPS;',0)} See related topics

# Details: Inserting a bracket into an equation

#### Specifying a bracket

The Insert Brackets panel of the Insert dialog box contains two drop-down list boxes labeled Left Bracket and Right Bracket.

Clicking the drop-down list box reveals its contents so you can specify one of the brackets by clicking it with your mouse.

#### Inserting other math forms

You do not have to close the Insert dialog box after inserting a math form. Instead, you can leave the Insert Math Form dialog box open as you work in your equation.

{button ,AL(`H\_INSERTING\_A\_BRACKET\_INTO\_AN\_EQUATION\_STEPS',1)} Go to procedure

{button ,AL(`H\_INSERTING\_AN\_OPERATOR\_INTO\_AN\_EQUATION\_STEPS;H\_REVISING\_A\_BRACKET\_IN\_AN\_ EQUATION\_STEPS;H\_INSERTING\_A\_FUNCTION\_INTO\_AN\_EQUATION\_STEPS;H\_INSERTING\_AN\_INPUT\_ BOX\_INTO\_AN\_EQUATION\_STEPS;H\_INSERTING\_A\_MATRIX\_INTO\_AN\_EQUATION\_STEPS;H\_INSERTING \_A\_SPACE\_INTO\_AN\_EQUATION\_STEPS;H\_INSERTING\_A\_BINOMIAL\_INTO\_AN\_EQUATION\_STEPS',0)} See related topics

# Details: Revising a bracket in an equation

#### Specifying the bracket(s) you want to use

In the Revise Bracket dialog box, you can choose a new style for the left and right bracket(s).

{button ,AL(`H\_REVISING\_A\_BRACKET\_IN\_AN\_EQUATION\_STEPS',1)} Go to procedure

{button ,AL(`H\_REVISING\_AN\_OPERATOR\_IN\_AN\_EQUATION\_STEPS;H\_INSERTING\_A\_BRACKET\_INTO\_AN\_ EQUATION\_STEPS;H\_REVISING\_A\_FUNCTION\_IN\_AN\_EQUATION\_STEPS;H\_REVISING\_A\_CUSTOM\_FUN CTION\_IN\_AN\_EQUATION\_STEPS;H\_REVISING\_AN\_INPUT\_BOX\_IN\_AN\_EQUATION\_STEPS;H\_REVISING\_ A\_SPACE\_IN\_AN\_EQUATION\_STEPS;H\_REVISING\_A\_BINOMIAL\_IN\_AN\_EQUATION\_STEPS',0)} See related topics

# Revising a bracket in an equation

- 1. Click the equation which contains the bracket you want to revise.
- 2. Double-click the bracket.

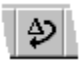

- Specify the bracket(s) you want to use. {button ,AL(`H\_REVISING\_A\_BRACKET\_IN\_AN\_EQUATION\_DETAILS',1)} See details
- 4. Click Revise.

{button ,AL(`H\_REVISING\_A\_BRACKET\_IN\_AN\_EQUATION\_DETAILS',1)} See details

{button ,AL(`H\_REVISING\_AN\_OPERATOR\_IN\_AN\_EQUATION\_STEPS;H\_INSERTING\_A\_BRACKET\_INTO\_AN\_ EQUATION\_STEPS;H\_REVISING\_A\_FUNCTION\_IN\_AN\_EQUATION\_STEPS;H\_REVISING\_A\_CUSTOM\_FUN CTION\_IN\_AN\_EQUATION\_STEPS;H\_REVISING\_AN\_INPUT\_BOX\_IN\_AN\_EQUATION\_STEPS;H\_REVISING\_ A\_SPACE\_IN\_AN\_EQUATION\_STEPS;H\_REVISING\_A\_BINOMIAL\_IN\_AN\_EQUATION\_STEPS',0)} See related topics

# Changing a fraction's value in an equation

- 1. Click the equation which contains a fraction.
- 2. Place the insertion point in the numerator or denominator value.
- 3. Change the value.
- 4. Press TAB to move to the other value.
- 5. Change the value.

# Inserting a fraction into an equation

- 1. Click an equation.
- 2. Choose Equation Insert Math Form.
- 3. Choose Fraction.

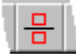

- 4. Place the insertion point in the numerator box.
- 5. Type the numerator value.
- 6. Press TAB.
- 7. Type the denominator value.

{button ,AL(`H\_INSERTING\_A\_FRACTION\_INTO\_AN\_EQUATION\_DETAILS',1)} See details

{button ,AL(`H\_REVISING\_A\_FRACTION\_IN\_AN\_EQUATION\_STEPS;H\_CHANGING\_A\_FRACTIONS\_VALUE\_IN\_ AN\_EQUATION\_STEPS;H\_INSERTING\_A\_RADICAL\_INTO\_AN\_EQUATION\_STEPS;H\_INSERTING\_A\_BINOM IAL\_INTO\_AN\_EQUATION\_STEPS',0)} See related topics

## Details: Inserting a fraction into an equation

When you insert a fraction, it appears as a blank fraction template with two small boxes on top of each other and a line in between.

The top box is the placeholder for the numerator and the bottom box is the placeholder for the denominator.

Press TAB to move between the denominator and numerator.

Use the Revise Fraction dialog box to specify the size of the fraction or change the separator line.

# Details: Revising a fraction in an equation

## Specifying a fraction size and line option

#### **Fraction Line**

Select a "Line" option to specify whether or not the fraction will have a separator line and the thickness of that line.

#### **Fraction Size**

Select a "Size" option to specify whether the fraction will be big, small, or relative to the size of the surrounding text.

{button ,AL(`H\_REVISING\_A\_FRACTION\_IN\_AN\_EQUATION\_STEPS',1)} Go to procedure

{button ,AL(`H\_INSERTING\_A\_FRACTION\_INTO\_AN\_EQUATION\_STEPS;H\_CHANGING\_A\_FRACTIONS\_VALUE \_IN\_AN\_EQUATION\_STEPS',0)} See related topics

# Revising a fraction in an equation

- 1. Click the equation which contains the fraction you want to revise.
- 2. Double-click the fraction.

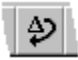

- Specify a fraction size and line option.
   {button ,AL(`H\_REVISING\_A\_FRACTION\_IN\_AN\_EQUATION\_DETAILS',1)} See details
- 4. Click Revise.

{button ,AL(`H\_REVISING\_A\_FRACTION\_IN\_AN\_EQUATION\_DETAILS',1)} <u>See details</u> {button ,AL(`H\_INSERTING\_A\_FRACTION\_INTO\_AN\_EQUATION\_STEPS;H\_CHANGING\_A\_FRACTIONS\_VALUE \_IN\_AN\_EQUATION\_STEPS',0)} <u>See related topics</u>

# Details: Creating a custom function in an equation

#### Selecting a position for the function limits

The limits of a function can appear above and below or to the right of the function.

#### Inserting other math forms

You do not have to close the Insert dialog box after inserting a math form. Instead, you can leave the Insert Math Form dialog box open as you work in your equation.

{button ,AL(`H\_CREATING\_A\_CUSTOM\_FUNCTION\_IN\_AN\_EQUATION\_STEPS',1)} Go to procedure

{button ,AL(`H\_INSERTING\_AN\_OPERATOR\_INTO\_AN\_EQUATION\_STEPS;H\_INSERTING\_A\_BRACKET\_INTO\_ AN\_EQUATION\_STEPS;H\_INSERTING\_A\_FUNCTION\_INTO\_AN\_EQUATION\_STEPS;H\_REVISING\_A\_FUNC TION\_IN\_AN\_EQUATION\_STEPS;H\_REVISING\_A\_CUSTOM\_FUNCTION\_IN\_AN\_EQUATION\_STEPS;H\_INSE RTING\_AN\_INPUT\_BOX\_INTO\_AN\_EQUATION\_STEPS;H\_INSERTING\_A\_MATRIX\_INTO\_AN\_EQUATION\_ST EPS;H\_INSERTING\_A\_SPACE\_INTO\_AN\_EQUATION\_STEPS;H\_INSERTING\_A\_BINOMIAL\_INTO\_AN\_EQUA TION\_STEPS',0)} See related topics

# Creating a custom function in an equation

- 1. Click an equation.
- 2. Choose Equation Insert Math Form.
- 3. Choose Function.

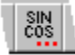

- 4. Select "Create custom function."
- 5. Type a name in the "Function name" text box.
- Select a position for the function limits.
   {button ,AL(`H\_CREATING\_A\_CUSTOM\_FUNCTION\_IN\_AN\_EQUATION\_DETAILS',1)} See details
- 7. Click Insert.
- 8. Click Cancel or insert other math forms.

{button ,AL(`H\_CREATING\_A\_CUSTOM\_FUNCTION\_IN\_AN\_EQUATION\_DETAILS',1)} See details

{button ,AL(`H\_INSERTING\_AN\_OPERATOR\_INTO\_AN\_EQUATION\_STEPS;H\_INSERTING\_A\_BRACKET\_INTO\_ AN\_EQUATION\_STEPS;H\_INSERTING\_A\_FUNCTION\_INTO\_AN\_EQUATION\_STEPS;H\_REVISING\_A\_FUNC TION\_IN\_AN\_EQUATION\_STEPS;H\_REVISING\_A\_CUSTOM\_FUNCTION\_IN\_AN\_EQUATION\_STEPS;H\_INSE RTING\_AN\_INPUT\_BOX\_INTO\_AN\_EQUATION\_STEPS;H\_INSERTING\_A\_MATRIX\_INTO\_AN\_EQUATION\_ST EPS;H\_INSERTING\_A\_SPACE\_INTO\_AN\_EQUATION\_STEPS;H\_INSERTING\_A\_BINOMIAL\_INTO\_AN\_EQUA TION\_STEPS',0)} See related topics

# Details: Inserting a function into an equation

#### Specifying a function

Specify a function by clicking its name in the Functions scroll box.

#### **Automatic Substitutions**

You can insert a function by typing in the function name. You can see the list of available function names by choosing Equation - Global Settings and then clicking <u>Automatic Substitutions</u>.

#### Inserting other math forms

You do not have to close the Insert dialog box after inserting a math form. Instead, you can leave the Insert Math Form dialog box open as you work in your equation.

{button ,AL(`H\_INSERTING\_A\_FUNCTION\_INTO\_AN\_EQUATION\_STEPS',1)} Go to procedure {button ,AL(`H\_INSERTING\_A\_FUNCTION\_WITH\_AUTOMATIC\_SUBSTITUTION\_STEPS;H\_CREATING\_A\_CUST OM\_FUNCTION\_IN\_AN\_EQUATION\_STEPS;H\_REVISING\_A\_FUNCTION\_IN\_AN\_EQUATION\_STEPS;H\_REVI SING\_A\_CUSTOM\_FUNCTION\_IN\_AN\_EQUATION\_STEPS;H\_LEAVING\_THE\_INSERT\_MATH\_FORM\_DIALO G\_BOX\_OPEN\_AS\_YOU\_WORK\_IN\_AN\_EQUATION\_STEPS',0)} See related topics

# Inserting a function into an equation

- 1. Click an equation.
- 2. Choose Equation Insert Math Form.
- 3. Choose Function.

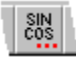

4. Specify a function.

{button ,AL(`H\_INSERTING\_A\_FUNCTION\_INTO\_AN\_EQUATION\_DETAILS',1)} See details

- 5. Click Insert.
- 6. Click Cancel or insert other math forms.

{button ,AL(`H\_INSERTING\_A\_FUNCTION\_INTO\_AN\_EQUATION\_DETAILS',1)} See details

{button ,AL(`H\_INSERTING\_A\_FUNCTION\_WITH\_AUTOMATIC\_SUBSTITUTION\_STEPS;H\_CREATING\_A\_CUST OM\_FUNCTION\_IN\_AN\_EQUATION\_STEPS;H\_REVISING\_A\_FUNCTION\_IN\_AN\_EQUATION\_STEPS;H\_REVI SING\_A\_CUSTOM\_FUNCTION\_IN\_AN\_EQUATION\_STEPS;H\_LEAVING\_THE\_INSERT\_MATH\_FORM\_DIALO G\_BOX\_OPEN\_AS\_YOU\_WORK\_IN\_AN\_EQUATION\_STEPS',0)} See related topics

# Revising a custom function in an equation

- 1. Double-click the equation which contains the function you want to revise.
- 2. Double-click the function name.

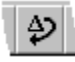

- 3. Edit the function name.
- 4. Change the position of the function's limits.
- 5. Click Revise.
- 6. Exit equation mode by clicking outside the equation's frame.

{button ,AL(`H\_REVISING\_AN\_OPERATOR\_IN\_AN\_EQUATION\_STEPS;H\_REVISING\_A\_BRACKET\_IN\_AN\_EQU ATION\_STEPS;H\_INSERTING\_A\_FUNCTION\_INTO\_AN\_EQUATION\_STEPS;H\_REVISING\_A\_FUNCTION\_IN\_ AN\_EQUATION\_STEPS;H\_CREATING\_A\_CUSTOM\_FUNCTION\_IN\_AN\_EQUATION\_STEPS;H\_REVISING\_A N\_INPUT\_BOX\_IN\_AN\_EQUATION\_STEPS;H\_REVISING\_THE\_POSITION\_AND\_ALIGNMENT\_OF\_A\_MATRI X\_IN\_AN\_EQUATION\_STEPS;H\_REVISING\_A\_SPACE\_IN\_AN\_EQUATION\_STEPS;H\_REVISING\_A\_BINOMIA L\_IN\_AN\_EQUATION\_STEPS',0)} See related topics

## Revising a function in an equation

- 1. Click the equation which contains the function you want to revise.
- 2. Double-click the function name.

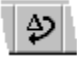

- 3. Specify a different name in the "Functions" box.
- 4. Click Revise.
- 5. Exit equation mode by clicking outside the equation's frame.

{button ,AL(`H\_REVISING\_AN\_OPERATOR\_IN\_AN\_EQUATION\_STEPS;H\_REVISING\_A\_BRACKET\_IN\_AN\_EQU ATION\_STEPS;H\_INSERTING\_A\_FUNCTION\_INTO\_AN\_EQUATION\_STEPS;H\_CREATING\_A\_CUSTOM\_FUN CTION\_IN\_AN\_EQUATION\_STEPS;H\_REVISING\_A\_CUSTOM\_FUNCTION\_IN\_AN\_EQUATION\_STEPS;H\_RE VISING\_AN\_INPUT\_BOX\_IN\_AN\_EQUATION\_STEPS;H\_REVISING\_THE\_POSITION\_AND\_ALIGNMENT\_OF\_ A\_MATRIX\_IN\_AN\_EQUATION\_STEPS;H\_INSERTING\_A\_BINOMIAL\_INTO\_AN\_EQUATION\_STEPS',0)} See related topics

# Creating accented characters in an equation

- 1. Type the character to which you want to add the accent.
- 2. Type the accelerator key for the type of accent you want to add.

{button ,AL(`H\_CREATING\_ACCENTED\_CHARACTERS\_IN\_AN\_EQUATION\_DETAILS',1)} <u>See details</u> {button ,AL(`H\_INSERTING\_AN\_EQUATION\_ELEMENT\_USING\_AN\_ICON\_STEPS;H\_INSERTING\_AN\_EQUATION\_N\_SYMBOL\_STEPS;H\_INSERTING\_AN\_EQUATION\_MATH\_FORM\_STEPS;H\_REVISING\_AN\_EQUATION\_ELEMENT\_STEPS;H\_EQUATION\_SYMBOL\_PALETTES\_OVER',0)} <u>See related topics</u>

## Details: Creating accented characters in an equation

You can use keyboard shortcuts to add accents to characters.

Hold the first key and press the second key to use these shortcuts.

| To add this accent               | Press this                                     |
|----------------------------------|------------------------------------------------|
| Apply hat accent (circumflex)    | CTRL+SHIFT+6                                   |
| Apply tilde accent               | CTRL+SHIFT+`<br>(single quote on tilde<br>key) |
| Apply acute accent               | CTRL+' (single quote on colon key)             |
| Apply grave accent               | CTRL+` (single quote on tilde key)             |
| Apply dot accent                 | CTRL+.                                         |
| Apply double dot accent (umlaut) | CTRL+SHIFT+' (single quote on colon key)       |
| Apply bar accent                 | CTRL+=                                         |
| Apply vector accent              | CTRL+SHIFT+.                                   |
|                                  |                                                |

You can also insert accented characters and symbols from the accented characters palette.

{button ,AL(`H\_CREATING\_ACCENTED\_CHARACTERS\_IN\_AN\_EQUATION\_STEPS',1)} Go to procedure
{button ,AL(`H\_INSERTING\_AN\_EQUATION\_ELEMENT\_USING\_AN\_ICON\_STEPS;H\_INSERTING\_AN\_EQUATION
N\_SYMBOL\_STEPS;H\_INSERTING\_AN\_EQUATION\_MATH\_FORM\_STEPS;H\_REVISING\_AN\_EQUATION\_EL
EMENT\_STEPS;H\_EQUATION\_SYMBOL\_PALETTES\_OVER',0)} See related topics

## **Details: Creating an equation array**

When you want to store more than one equation in the same equation frame, you can use line breaks to separate the equations. A single equation frame with two or more equations is called an equation array. You can use the <u>Revise</u> <u>Equation Array</u> dialog box to control the alignment of the equations in the array.

{button ,AL(`H\_CREATING\_AN\_EQUATION\_ARRAY\_STEPS',1)} Go to procedure

{button ,AL(`H\_REVISING\_AN\_EQUATION\_ARRAY\_STEPS;H\_INSERTING\_A\_LINE\_BREAK\_IN\_AN\_EQUATION\_ STEPS;H\_INSERTING\_A\_MATRIX\_INTO\_AN\_EQUATION\_STEPS;H\_INSERTING\_ROWS\_OR\_COLUMNS\_INT O\_A\_MATRIX\_IN\_AN\_EQUATION\_STEPS;',0)} See related topics

## Creating an equation array

- 1. Choose Create Equation.
- 2. Insert the elements of the first equation.
- 3. Press ENTER.
- 4. Insert the elements of the second equation.
- 5. Repeat steps 3 and 4 for each additional equation.

{button ,AL(`H\_CREATING\_AN\_EQUATION\_ARRAY\_DETAILS',1)} See details

{button ,AL(`H\_REVISING\_AN\_EQUATION\_ARRAY\_STEPS;H\_INSERTING\_A\_LINE\_BREAK\_IN\_AN\_EQUATION\_ STEPS;H\_INSERTING\_A\_MATRIX\_INTO\_AN\_EQUATION\_STEPS;H\_INSERTING\_ROWS\_OR\_COLUMNS\_INT O\_A\_MATRIX\_IN\_AN\_EQUATION\_STEPS;',0)} See related topics

## Creating a new equation frame

1. Place the insertion point where you want to insert the equation frame.

2. Choose Create - Equation.

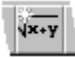

Word Pro inserts a frame for your equation and switches to equation mode.

{button ,AL(`H\_EQUATIONS\_OVER;H\_ENTERING\_EQUATION\_MODE\_STEPS;H\_EXITING\_EQUATION\_MODE\_S TEPS;H\_SETTING\_AN\_EQUATIONS\_FRAME\_PROPERTIES\_STEPS;H\_EQUATION\_SYMBOL\_PALETTES\_O VER;H\_FRAMES\_OVER',0)} See related topics

# **Entering equation mode**

Click an equation.

This switches you to equation mode so you can edit the equation.

{button ,AL(`H\_EQUATIONS\_OVER;H\_EXITING\_EQUATION\_MODE\_STEPS;H\_CREATING\_A\_NEW\_EQUATION\_ FRAME\_STEPS;H\_SETTING\_AN\_EQUATIONS\_FRAME\_PROPERTIES\_STEPS;H\_EQUATION\_SYMBOL\_PAL ETTES\_OVER',0)} See related topics

# **Overview: Equations**

The equation feature enables you to create and edit many types of scientific and mathematical equations. When you create an equation, Word Pro creates a frame to hold the special equation characters and enters equation mode. While Word Pro is in equation mode, you have access to the Equation menu and two Smartlcons bars called Equation and Equation Symbols. When you click outside an equation frame, Word Pro leaves equation mode, hiding the menu and Smartlcons bars.

You must be in equation mode to edit an equation.

- While you are in Equation mode, you can:
- · Set the properties of your equation
- Set the properties of the frame which contains your equation(s)
- · Toggle between text and math modes
- · Insert the various elements of your equation
- Choose a keyboard type
- · Set your view preferences
- Import equations from a TeX file (.TEX)

You can insert a variety of elements into an equation. Some elements, such as fractions and radicals, are blank templates which you complete by typing in values. Other elements, such as symbols and operators, are characters.

**Note** Word Pro does not evaluate or solve the equations you enter. It is only a tool for laying out the text of an equation for use in your documents.

{button ,AL(`H\_ENTERING\_EQUATION\_MODE\_STEPS;H\_EXITING\_EQUATION\_MODE\_STEPS;H\_CREATING\_A \_NEW\_EQUATION\_FRAME\_STEPS;H\_SETTING\_AN\_EQUATIONS\_FRAME\_PROPERTIES\_STEPS;H\_EQUAT ION\_SYMBOL\_PALETTES\_OVER;H\_KEYBOARD\_SHORTCUTS\_FOR\_EQUATIONS\_STEPS',0)} <u>See related</u> <u>topics</u>

# Exiting equation mode

Click anywhere outside the equation's frame. You must exit equation mode to work in other parts of your document.

{button ,AL(`H\_EQUATIONS\_OVER;H\_ENTERING\_EQUATION\_MODE\_STEPS;H\_CREATING\_A\_NEW\_EQUATIO N\_FRAME\_STEPS;H\_SETTING\_AN\_EQUATIONS\_FRAME\_PROPERTIES\_STEPS;H\_EQUATION\_SYMBOL\_P ALETTES\_OVER',0)} See related topics

# Importing an equation from a .TEX file

- 1. Click the equation frame.
- 2. Choose Equation Import Equation.
- 3. Specify the location of the .TEX file.
- 4. Specify the name of the .TEX file in the "File name" box.
- 5. Click Open.

{button ,AL(`H\_SAVING\_AN\_EQUATION\_AS\_A\_TEX\_FILE\_STEPS;H\_IMPORTING\_OR\_EXPORTING\_A\_FILE\_OV ER',0)} See related topics

**Keyboard shortcuts for equations** You can use keyboard shortcuts to insert equation math forms and symbols as well as to add accents to characters. Hold the first key and press the second key to use these shortcuts.

| To perform this action                                 | Press this                                     |
|--------------------------------------------------------|------------------------------------------------|
| Insert 2x2 matrix                                      | CTRL+A                                         |
| Insert parenthesized input box                         | CTRL+5                                         |
|                                                        | or CTRL+SHIFT+0                                |
|                                                        | or CTRL+SHIFT+9                                |
| Insert bracketed input box                             | CTRL+6                                         |
|                                                        | or CTRL+[                                      |
|                                                        | or CTRL+]                                      |
| Insert braced input box in brace                       | CTRL+SHIFT+[                                   |
|                                                        | or CTRL+SHIFT+]                                |
| Insert barred input box                                | CTRL+SHIFT+\                                   |
| Insert subscript                                       | CTRL+4                                         |
| Insert superscript                                     | CTRL+3                                         |
| Insert fraction                                        | CTRL+1                                         |
|                                                        | or CTRL+F                                      |
|                                                        | or CTRL+/                                      |
| Insert radical                                         | CTRL+2                                         |
| Toggle Math mode Text mode                             | CTRL+T                                         |
| Install Greek Keyboard (for one keystroke)             | CTRL+G                                         |
| Install Symbol Keyboard (for<br>one keystroke)         | CTRL+Y                                         |
| Insert summation operator                              | CTRL+7                                         |
| Insert integral operator                               | CTRL+8                                         |
| Issue a negate command                                 | CTRL+-                                         |
| Set alignment of current equation in an equation array | CTRL+S                                         |
| Set alignment of selected<br>matrix column(s) left     | CTRL+L                                         |
| Set alignment of selected<br>matrix column(s) center   | CTRL+E                                         |
| Set alignment of selected<br>matrix column(s) right    | CTRL+R                                         |
| Apply hat accent (circumflex)                          | CTRL+SHIFT+6                                   |
| Apply tilde accent                                     | CTRL+SHIFT+`                                   |
|                                                        | (single quote on tilde<br>key)                 |
| Apply acute accent                                     | <b>CTRL+'</b> (single quote next to colon key) |
| Apply grave accent                                     | <b>CTRL+</b> ` (single quote on tilde key)     |
| Apply dot accent                                       | CTRL+.                                         |
| Apply ddot accent (umlaut)                             | CTRL+SHIFT+' (single quote next to colon       |

key)

Apply bar accent Apply vec accent CTRL+= CTRL+SHIFT+.

{button ,AL(`H\_INSERTING\_AN\_EQUATION\_ELEMENT\_USING\_AN\_ICON\_STEPS;H\_INSERTING\_AN\_EQUATIO N\_SYMBOL\_STEPS;H\_INSERTING\_AN\_EQUATION\_MATH\_FORM\_STEPS;H\_EQUATIONS\_OVER;H\_KEYBO ARD\_SHORTCUTS\_FOR\_NAVIGATING\_A\_DOCUMENT\_STEPS;H\_KEYBOARD\_SHORTCUTS\_FOR\_COMMA NDS\_STEPS',0)} See related topics

# Leaving the Insert Math Form dialog box open as you work in an equation

- 1. Click an equation.
- 2. Choose Equation Insert Math Form.
- Choose one of the seven math forms from the sub-menu.
   {button ,AL(`H\_LEAVING\_THE\_INSERT\_MATH\_FORM\_DIALOG\_BOX\_OPEN\_AS\_YOU\_WORK\_IN\_AN\_EQUA TION\_DETAILS',1)} See details
- 4. Insert a math form.
- Click the tabs to move to other panels in the dialog.
   {button ,AL(`H\_LEAVING\_THE\_INSERT\_MATH\_FORM\_DIALOG\_BOX\_OPEN\_AS\_YOU\_WORK\_IN\_AN\_EQUA TION\_DETAILS',1)} See details
- 6. Repeat steps 3 and 4 until you are finished.
- 7. Click Cancel.

{button ,AL(`H\_LEAVING\_THE\_INSERT\_MATH\_FORM\_DIALOG\_BOX\_OPEN\_AS\_YOU\_WORK\_IN\_AN\_EQUATIO N\_DETAILS',1)} See details

{button ,AL(`H\_INSERTING\_AN\_EQUATION\_MATH\_FORM\_STEPS;H\_KEYBOARD\_SHORTCUTS\_FOR\_EQUATI ONS\_STEPS;H\_EQUATIONS\_OVER;',0)} See related topics

# Details: Leaving the Insert Math Form dialog box open as you work in an equation

#### Choosing one of the seven math forms

The Insert Math Form submenu contains the names of seven different types of Math Forms. Choosing one of these names opens the Insert Math Forms dialog box. The dialog box will stay open as you work in your equation.

Fractions, Radicals, Superscript, and Subscript elements are inserted directly into an equation and are not included in the Insert Math Form dialog box.

#### Using the divider tabs to move to another panel

Each of the seven panels in the Insert dialog box has its own divider tab. You can move to a specific element's panel by clicking on its divider tab.

{button ,AL(`H\_LEAVING\_THE\_INSERT\_MATH\_FORM\_DIALOG\_BOX\_OPEN\_AS\_YOU\_WORK\_IN\_AN\_EQUATIO N\_STEPS',1)} Go to procedure

{button ,AL(`H\_INSERTING\_AN\_EQUATION\_MATH\_FORM\_STEPS',0)} See related topics
- Revising an equation array1. Click the equation frame that contains the array.
- 2. Double-click the equation array.
- 3. Select an alignment option.
- 4. Click OK.
- 5. Click outside the equation frame.

{button ,AL(`H\_CREATING\_AN\_EQUATION\_ARRAY\_STEPS;H\_INSERTING\_A\_LINE\_BREAK\_IN\_AN\_EQUATION \_STEPS',0)} See related topics

## **Details: Revising an equation element**

#### Using the controls in the Revise dialog box to make your changes

You must be in equation mode to revise the attributes of an element.

When you double-click an element of an equation, Word Pro opens the Revise dialog box for that type of element. The controls will be the same as the controls in the Insert Math Form dialog box.

For example, if you double-click an Operator, Word Pro opens the Revise dialog box for Operators which has the same controls as the Operator panel in the Insert Math Form dialog box.

Note that the Revise dialog boxes do not remain on the screen as you work in your equation. Also, they do not contain panels for other equation elements.

## **Revising an equation element**

You can revise an element of an equation by changing its value or by using its Revise dialog box to change its attributes.

- 1. Click the equation.
- 2. Select the current value
- 3. Type the new value.
- 4. To revise the math form options, double-click the math form.

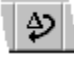

- Use the controls in the Revise dialog box to make your changes.
   {button ,AL(`H\_REVISING\_AN\_EQUATION\_ELEMENT\_DETAILS',1)} See details
- 6. Click Revise.

Superscript and Subscript elements do not have Revise dialogs.

{button ,AL(`H\_REVISING\_AN\_EQUATION\_ELEMENT\_DETAILS',1)} See details

{button ,AL(`H\_INSERTING\_AN\_EQUATION\_ELEMENT\_USING\_AN\_ICON\_STEPS;H\_INSERTING\_AN\_EQUATIO N\_SYMBOL\_STEPS;H\_INSERTING\_AN\_EQUATION\_MATH\_FORM\_STEPS',0)} See related topics

## Saving an equation as a .TEX file

- 1. Click the equation.
- 2. From the menu, choose Equation, and then choose Save As Equation.
- 3. Specify a destination folder for the .TEX file.
- 4. Type a name for the .TEX file in the "File name" box.
- 5. Click Save.

{button ,AL(`H\_IMPORTING\_AN\_EQUATION\_FROM\_A\_TEX\_FILE\_STEPS;H\_IMPORTING\_OR\_EXPORTING\_A\_F ILE\_OVER',0)} See related topics

## Switching to Greek Keyboard layout in an equation

- 1. Click an equation.
- 2. Choose Equation Greek Keyboard.
- 3. Type a character.

Word Pro automatically reverts back to the original keyboard after you type a character.

{button ,AL(`H\_SWITCHING\_TO\_SYMBOL\_KEYBOARD\_IN\_AN\_EQUATION\_STEPS;H\_SWITCHING\_TO\_MATH\_ MODE\_IN\_AN\_EQUATION\_STEPS;H\_SWITCHING\_TO\_TEXT\_MODE\_IN\_AN\_EQUATION\_STEPS;H\_KEYBOA RD\_SHORTCUTS\_FOR\_EQUATIONS\_STEPS',0)} See related topics

## Switching to Symbol Keyboard in an equation

- 1. Click an equation.
- 2. Choose Equation Symbol Keyboard.
- 3. Type a character.

Word Pro automatically reverts back to the original keyboard after you type a character.

{button ,AL(`H\_SWITCHING\_TO\_GREEK\_KEYBOARD\_LAYOUT\_IN\_AN\_EQUATION\_STEPS;H\_SWITCHING\_TO\_ MATH\_MODE\_IN\_AN\_EQUATION\_STEPS;H\_SWITCHING\_TO\_TEXT\_MODE\_IN\_AN\_EQUATION\_STEPS',0)} See related topics

## **Overview: Equation symbol palettes**

Word Pro provides over 500 equation symbols grouped into eight different symbol palettes. You can insert a symbol by choosing Equation - Insert Symbol and then choosing the name of the symbol palette which contains the symbol you want to insert. When Word Pro displays the palette, you can insert the symbol by clicking its picture on the palette.

| • (                             | Gree                | k ch                                                         | arac                                 | ters                     |                                                        |
|---------------------------------|---------------------|--------------------------------------------------------------|--------------------------------------|--------------------------|--------------------------------------------------------|
| a                               | β                   | y                                                            | $\delta$                             |                          |                                                        |
| ∈                               | ε                   | ζ                                                            | η                                    |                          |                                                        |
| $\theta$                        | θ                   | t                                                            | κ                                    | L                        |                                                        |
| λ                               | μ                   | v                                                            | ζ                                    | L                        |                                                        |
| π                               | $\overline{\omega}$ | ρ                                                            | σ                                    | L                        |                                                        |
| ς                               | τ                   | D                                                            | $\phi$                               | L                        |                                                        |
| $\varphi$                       | χ                   | ψ                                                            | ω                                    | L                        |                                                        |
| F                               | x                   | e                                                            | Г                                    |                          |                                                        |
| Δ                               | Θ                   | Ā                                                            | Ξ                                    |                          |                                                        |
| П                               | Σ                   | Υ                                                            | Φ                                    |                          |                                                        |
| Ψ                               | $\overline{\Omega}$ |                                                              |                                      |                          |                                                        |
| -                               |                     |                                                              |                                      |                          |                                                        |
|                                 |                     |                                                              |                                      |                          |                                                        |
| • (                             | Oper                | ator                                                         | S                                    |                          |                                                        |
| • (<br>+                        | Oper<br>  ∓         | ator:<br>×                                                   | s<br>•                               | ÷                        | *                                                      |
| • (<br>±<br>V                   | Oper<br>∓<br>∧      | ators<br>×<br>*                                              | •                                    | ÷                        | *<br>\$                                                |
| • (<br>±<br>∨<br>∔              | Dper<br>∓<br>∧<br>⊖ | ator<br>×<br>¥<br>⊛                                          | ;<br>•<br>©                          |                          | *<br>◇<br>⊘                                            |
| ·<br>(±<br>∨<br>+<br>⊕          | Dper<br>∓<br>∧<br>⊖ | ators<br>×<br>¥<br>⊛                                         | •<br>•<br>©                          | •<br>• ⊕ ⊲               | *<br>◇ ⊘                                               |
| ·<br>(<br>±<br>∨<br>÷<br>⊕<br>⊞ | Dper<br>←<br>←<br>← | ators<br>×<br>⊛<br>⊗                                         | ;<br>○<br>○                          |                          | *                                                      |
| ·<br>±<br>∨<br>÷<br>⊕<br>⊞<br>∪ | Dper                | ators<br>×<br>⊛<br>⊗<br>⊠                                    | •<br>●<br>●<br>⊡                     |                          | ★ < ○ < ★                                              |
|                                 |                     | ×<br>×<br>⊛<br>⊗                                             | ,<br>•<br>•<br>•<br>•<br>•<br>•<br>• | ■<br>÷ • ⊕ ⊽ ⊽ □ ਗ਼      | ★ ◇ ○ ▷ → →                                            |
|                                 |                     | ators                                                        | ,                                    |                          | × < < < < < < < < < < < < < < < < < < <                |
|                                 |                     | ators                                                        |                                      | ▲<br>÷ • ⊕ ⊽ ⊽ □ ⊽ ∧ ×   | $\times \times \triangledown \oplus \land \land \star$ |
|                                 |                     | ators<br>×<br>*<br>*<br>*<br>*<br>*<br>*<br>*<br>*<br>*<br>* | • • ◎ ⊙ ⊡ □ ✓ ~ .<br>                | ■<br>÷ • ⊕ ♥ ♥ □ ♥ × × ∐ | $\times \lor \bigcirc \lor \lor \lor \lor \lor \lor$   |

 $\prec \preceq \ll \subset \subseteq \Box \sqsubseteq \in$  $\leq |$  $\neq \equiv \sim \simeq \times \approx$  $\vdash$  $\gg$   $\supset$   $\supseteq$   $\supseteq$   $\supseteq$  $\geq$ ∋  $\geq$  $\succ$ ⊥≅⋈∝ ∉ Þ Η ≐ 凶 ... ... ≽ ⋞ )  $\gtrless \, \triangleright \, \triangleleft \, \trianglerighteq \, \trianglelefteq$ ≧  $\geq$ ۲ ≖ ≶ ⋛⋚⋛∝∽ 4 ⊒ ≏ ≎ ≪≫ ⋔ ⊇⊆ C  $\langle \rangle$ Τ 5  $\simeq$  $\approx$ II ≈ ~ ష్ణ ≟ ≙ ∋ :: ≳  $\approx$  Negated relations ≱ ≩ ¥ ≩/≋ ₽ ⊋ ₽⋤⋥∦ X ⊈ ∦ ⊬ ⊮ ⊭ ⊯ X ⊵≰⊲⊳ **₩** # ∉ #> ∉ ₩

Arrows

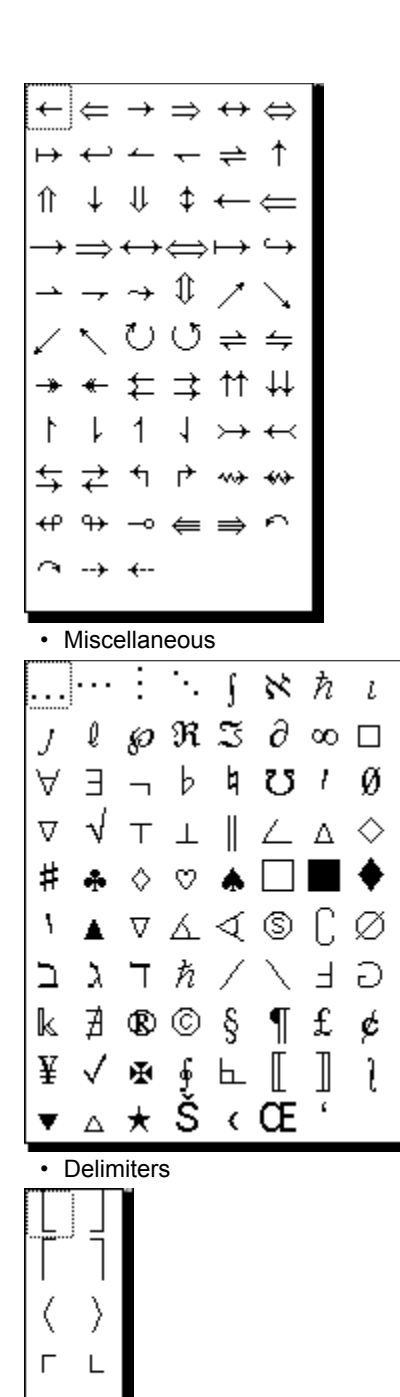

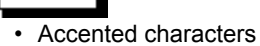

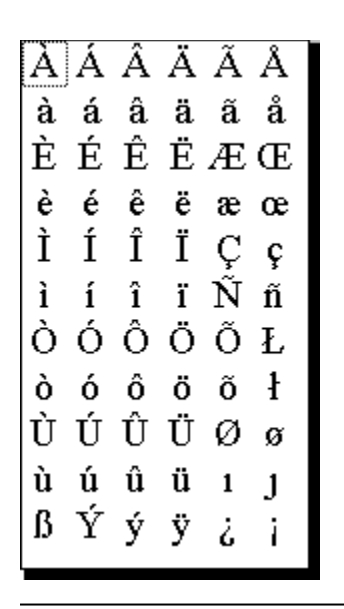

{button ,AL(`H\_EQUATIONS\_OVER;H\_ENTERING\_EQUATION\_MODE\_STEPS;H\_EXITING\_EQUATION\_MODE\_S TEPS;H\_CREATING\_A\_NEW\_EQUATION\_FRAME\_STEPS;H\_SETTING\_AN\_EQUATIONS\_FRAME\_PROPERT IES\_STEPS;',0)} See related topics

## Details: Inserting an equation element using an icon

Word Pro provides Smartlcons for the most frequently used symbols and math forms as well as icons which open the individual panels of math forms and palettes of symbols. The floating Equation Symbols Smartlcons bar contains icons for the most frequently used symbols. The Equation Smartlcons bar contains icons for the most frequently used math forms and the individual math form panels and symbol palettes.

#### Symbols on the Equation Symbols Smartlcons bar

There are 24 symbols on the Equation Symbols SmartIcons bar. These are the symbols used most often by Word Pro users.

| • | Σ | ſ | a      | β      | γ | $\theta$ | $\pi$ | $\psi$        | $\Delta$   | <u>+</u> | $\times$  | ÷ |
|---|---|---|--------|--------|---|----------|-------|---------------|------------|----------|-----------|---|
|   | • | ∈ | $\geq$ | $\leq$ | ≠ | ∉        | ←     | $\rightarrow$ | $\partial$ | $\infty$ | $\forall$ | Ξ |

## Math Forms on the Equation Smartlcons bar

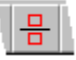

Inserts a blank fraction template. You type the numerator and denominator.

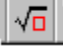

Inserts a blank radical template. You type the radicand (and root index if desired).

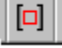

Inserts a bracketed input box. You type a text or math value for the input box.

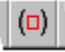

Inserts a parenthetical input box. You type a text or math value for the input box.

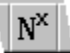

Inserts a blank superscript element template. You type the value.

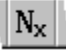

Inserts a blank subscript element template. You type the value.

## Other Smartlcons on the Equation Smartlcons bar

The other Smartlcons on the Equation Smartlcons bar open the individual panels of the Insert Math Form dialog box and the individual symbol palettes. Note that the math form panel Smartlcons have an ellipsis at the bottom and the symbol palette Smartlcons have a small arrow.

{button ,AL(`H\_INSERTING\_AN\_EQUATION\_ELEMENT\_USING\_AN\_ICON\_STEPS',1)} Go to procedure

{button ,AL(`H\_INSERTING\_AN\_EQUATION\_SYMBOL\_STEPS;H\_INSERTING\_AN\_EQUATION\_MATH\_FORM\_ST EPS;H\_INSERTING\_AN\_INPUT\_BOX\_INTO\_AN\_EQUATION\_STEPS;H\_INSERTING\_A\_SPACE\_INTO\_AN\_EQ UATION\_STEPS;H\_INSERTING\_A\_BINOMIAL\_INTO\_AN\_EQUATION\_STEPS;H\_INSERTING\_A\_LINE\_BREAK \_IN\_AN\_EQUATION\_STEPS',0)} See related topics

## Inserting an equation element using an icon

- 1. Click an equation.
- 2. Place the insertion point where you want to insert the element.
- 3. Click the SmartIcons for the element you want to insert.

{button ,AL(`H\_INSERTING\_AN\_EQUATION\_ELEMENT\_USING\_AN\_ICON\_DETAILS',1)} See details
{button ,AL(`H\_INSERTING\_AN\_EQUATION\_SYMBOL\_STEPS;H\_INSERTING\_AN\_EQUATION\_MATH\_FORM\_ST
EPS;H\_INSERTING\_AN\_INPUT\_BOX\_INTO\_AN\_EQUATION\_STEPS;H\_INSERTING\_A\_SPACE\_INTO\_AN\_EQ
UATION\_STEPS;H\_INSERTING\_A\_BINOMIAL\_INTO\_AN\_EQUATION\_STEPS;',0)} See related topics

## Details: Inserting an equation math form

Word Pro provides seven basic types of math forms which you can configure to create over 100 different math forms. Each type of math form has its own panel in the Insert Math Form dialog box. You can open the dialog box to a math form's panel by choosing Equation - Insert Math Form and then choosing a type of math form.

Once the Insert Math Form dialog box is open, you can leave it open as you work on your equation, using your mouse to move between the different panels of the dialog box and your document.

#### **Big Operator**

Opens the Insert Math Form dialog box to the Big Operators panel so you can specify a particular operator, its position, and size.

## Brackets

Opens the Insert Math Form dialog box to the Brackets panel so you can specify a bracket style.

#### Function

Opens the Insert Math Form dialog box to the Function panel so you can specify a function and its position, or create a new one.

#### Decoration

Opens the Insert Math Form dialog box to the Input Box panel so you can specify whether or not an input box has a label or decoration.

#### Matrix

Opens the Insert Math Form dialog box to the Matrix panel so you can specify the attributes of the matrix.

#### Space

Opens the Insert Math Form dialog box to the Space panel so you can specify the type of space.

#### Binomial

Opens the Insert Math Form dialog box to the Binomial panel so you can specify the attributes of the binomial.

#### {button ,AL(`H\_INSERTING\_AN\_EQUATION\_MATH\_FORM\_STEPS',1)} Go to procedure

{button ,AL(`H\_INSERTING\_AN\_EQUATION\_ELEMENT\_USING\_AN\_ICON\_STEPS;H\_INSERTING\_AN\_EQUATIO N\_SYMBOL\_STEPS;H\_REVISING\_AN\_EQUATION\_ELEMENT\_STEPS',0)} See related topics

## Inserting an equation math form

- 1. Click an equation.
- 2. Place the insertion point where you want to insert the math form.
- 3. Choose Equation Insert Math Form.
- Choose the name of the math form you want to insert.
   {button ,AL(`H INSERTING AN EQUATION MATH FORM DETAILS',1)} See details
- 5. Specify the options for the math form.
- 6. Click Insert.

Word Pro leaves the dialog box open so you can insert other math forms.

7. Click Cancel.

{button ,AL(`H\_INSERTING\_AN\_EQUATION\_MATH\_FORM\_DETAILS',1)} See details

{button,AL(`H\_INSERTING\_AN\_EQUATION\_ELEMENT\_USING\_AN\_ICON\_STEPS;H\_INSERTING\_AN\_EQUATION N\_SYMBOL\_STEPS;H\_REVISING\_AN\_EQUATION\_ELEMENT\_STEPS;H\_INSERTING\_A\_FRACTION\_INTO\_A N\_EQUATION\_STEPS;H\_INSERTING\_A\_RADICAL\_INTO\_AN\_EQUATION\_STEPS',0)} See related topics

## Details: Inserting an equation symbol

**Choosing the name of a symbol palette** Word Pro provides eight symbol palettes.

| Gree      | ek C                | hara | cter     |
|-----------|---------------------|------|----------|
| a         | β                   | y    | $\delta$ |
| ∈         | ε                   | ζ    | η        |
| $\theta$  | θ                   | t    | κ        |
| λ         | μ                   | v    | ζ        |
| $\pi$     | $\overline{\omega}$ | ρ    | σ        |
| ς         | τ                   | D    | $\phi$   |
| $\varphi$ | χ                   | ψ    | ω        |
| F         | x                   | ę    | Γ        |
| Δ         | Θ                   | Λ    | Ξ        |
| П         | Σ                   | Υ    | Φ        |
| Ψ         | Ω                   |      |          |

## **Binary Operator**

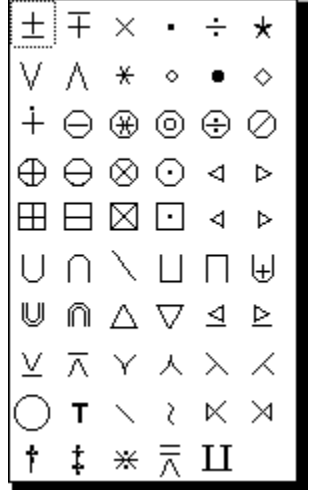

**Binary Relation** 

|        | $\square$ | ◄      | $\geq$           | ⋞           | <i>:</i>    | ≐         | ∉       | $\geq$    | $\vdash$  | $\leq$      |
|--------|-----------|--------|------------------|-------------|-------------|-----------|---------|-----------|-----------|-------------|
| ⊇      |           |        | $\geq$           | ≽           |             | $\bowtie$ | Н       | $\succ$   | $\sim$    | $\prec$     |
| ≶<br>⊆ | $\geq$    | <      | $\geq$           | ≼           | ÷           | ⊩         |         | $\geq$    |           | $\preceq$   |
| N<br>⊇ | 2         | >      | $\triangleright$ | $\leq$      | ≜           | ⊩         |         | $\gg$     | ≠         | $\ll$       |
| ×<br>4 | $\geq$    | $\leq$ | $\triangleleft$  | $\leqslant$ | ≾           | ⊨         | $\bot$  | $\supset$ | ≡         | $\subset$   |
| IN ⇔   | ₹         | $\geq$ | ⊵                | $\leq$      | $\lesssim$  | ≗         | $\cong$ | ⊇         | $\sim$    | $\subseteq$ |
| α<br>≪ | α         |        | ⊴                | ≓:          | $\leq$      | $\gtrsim$ | M       | $\Box$    | $\simeq$  |             |
| ~      | ~         |        | )                | ≒           | $\leqslant$ | $\gtrsim$ | œ       |           | $\times$  |             |
| ф      | $\sim$    | -      | ►                | ≽           | ≥           | $\gtrsim$ | Þ       | Э         | $\approx$ | ∈           |
|        |           |        |                  |             |             |           |         |           |           |             |

# Negative Binary Relation

| ≠            | ∉           | ≨           | ≩                           | ≰           | ≱                    |
|--------------|-------------|-------------|-----------------------------|-------------|----------------------|
| K            | Þ           | ĸ           | ⊁                           | ≨           | ≩                    |
| ≹            | Þ           | ≨           | ⋧                           | ≰           | Ł                    |
| ⋨            | 숬           | ⋦           | Ş                           | ≨           | ≱                    |
| ≨            | ≩           | ź           | $\stackrel{\succ}{\approx}$ | ź           | $\gtrsim$            |
| ÷            | ≇           | ⊊           | ⊋                           | ⊈           | ⊉                    |
|              |             |             |                             |             |                      |
| ⊊            | ⊋           | ⊊           | ⊋                           | ⊊           | ⊋                    |
| ⊊⊈           | ⊋<br>⊉      | ⊊<br>⊊      | ⊋<br>⊋                      | ⊊<br>∦      | ₽⊀                   |
| ⊊<br>⊈<br>⊀  | ₽<br>₽<br>∦ | ⊊<br>∀      | ₽<br>₽₩                     | ⊊<br>∦<br>⊭ | ₩ ≯< ₩               |
| ⊊⊈<br>¥<br>₽ | ₽₽≭₽        | ⊊<br>⊬<br>≮ | ₽ ₽ ₽                       | ⊊<br>∦<br>⊭ | \$ ₹ <del>`</del> {U |
| ⊊⊈ x ⊉ #     | ₽₽≭₽₽       | \$ ≥ ⊀ ∰    | ╡┙╕╢                        | ⊊∦⊭ ⊭       | \$ ₹ ≻< ₩            |

Arrow

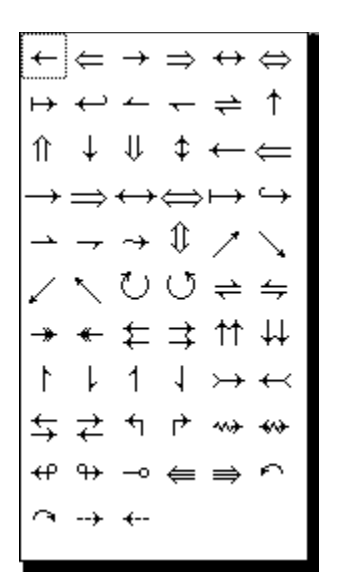

#### Corner

Also called Delimiters.

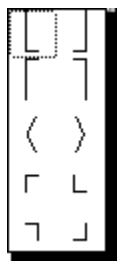

Accented Character

| Α | А                                                   | А                                                                  | А                                                                                               | Ă                                                                                                    |
|---|-----------------------------------------------------|--------------------------------------------------------------------|-------------------------------------------------------------------------------------------------|----------------------------------------------------------------------------------------------------|
| á | â                                                   | ä                                                                  | ã                                                                                               | å                                                                                                    |
| É | Ê                                                   | Ë                                                                  | Æ                                                                                               | Œ                                                                                                    |
| é | ê                                                   | ë                                                                  | æ                                                                                               | œ                                                                                                    |
| Í | Î                                                   | Ϊ                                                                  | Ç                                                                                               | ç                                                                                                    |
| í | î                                                   | ï                                                                  | Ñ                                                                                               | ñ                                                                                                    |
| Ó | Ô                                                   | Ö                                                                  | Õ                                                                                               | Ł                                                                                                    |
| ó | ô                                                   | ö                                                                  | õ                                                                                               | ł                                                                                                    |
| Ú | Û                                                   | Ü                                                                  | Ø                                                                                               | ø                                                                                                    |
| ú | û                                                   | ü                                                                  | 1                                                                                               | J                                                                                                    |
| Ý | ý                                                   | ÿ                                                                  | ż                                                                                               | i                                                                                                    |
|   | A<br>á<br>É<br>é<br>Í<br>í<br>Ó<br>ó<br>Ú<br>ú<br>Ý | A A<br>á â<br>É Ê<br>ế ê<br>Í Î<br>Í Î<br>Ó Ô<br>Ú Û<br>Ú Û<br>Ý Ý | A A A<br>á â ä<br>É Ê Ë<br>é ê ë<br>Í Î Ϊ<br>Í î ï<br>Ó Ô Ö<br>Ó Ô Ö<br>Ú Û Ü<br>ú û ü<br>Ý ý ÿ | A A A A<br>á â ä ã<br>É Ê Ë Æ<br>é ê ë æ<br>Í Î Ï Ç<br>í î ï Ñ<br>Ó Ô Ö Õ<br>Ó Ô Ö Õ<br>Ú Û Ü Ø<br>ú û ü 1<br>Ý ý ÿ ¿ |

Misc. Symbol

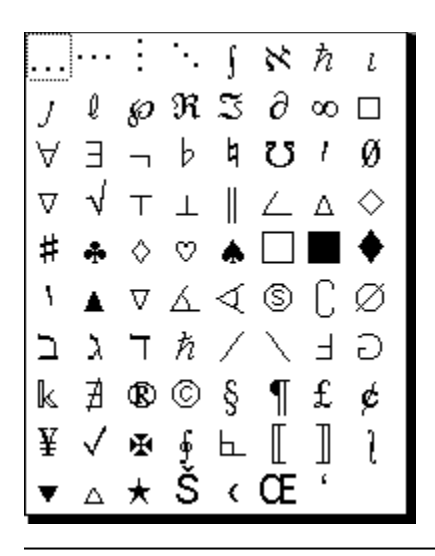

## Inserting an equation symbol

- 1. Click an equation.
- 2. Place the insertion point where you want to insert the symbol.
- 3. Choose Equation Insert Symbol.
- 4. Choose the name of the symbol palette which contains the symbol you want to insert. {button ,AL(`H INSERTING AN EQUATION SYMBOL DETAILS',1)} See details
- 5. Click the picture of the symbol you want to insert.

{button ,AL(`H\_INSERTING\_AN\_EQUATION\_SYMBOL\_DETAILS',1)} See details

{button ,AL(`H\_INSERTING\_AN\_EQUATION\_ELEMENT\_USING\_AN\_ICON\_STEPS;H\_CREATING\_ACCENTED\_C HARACTERS\_IN\_AN\_EQUATION\_STEPS;H\_INSERTING\_AN\_EQUATION\_MATH\_FORM\_STEPS;H\_REVISIN G\_AN\_EQUATION\_ELEMENT\_STEPS',0)} See related topics

## Inserting an input box into an equation

- 1. Click an equation.
- 2. Choose Equation Insert Math Form.
- 3. Choose Decoration.

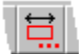

- Specify "Label" and "Decoration" options.
   {button ,AL(`H\_INSERTING\_AN\_INPUT\_BOX\_INTO\_AN\_EQUATION\_DETAILS',1)} See details
- 5. Click Insert.
- 6. Click Cancel or insert other math forms.

{button ,AL(`H\_INSERTING\_AN\_INPUT\_BOX\_INTO\_AN\_EQUATION\_DETAILS',1)} See details

(button ,AL(`H\_INSERTING\_AN\_OPERATOR\_INTO\_AN\_EQUATION\_STEPS;H\_REVISING\_AN\_OPERATOR\_IN\_A N\_EQUATION\_STEPS;H\_INSERTING\_A\_BRACKET\_INTO\_AN\_EQUATION\_STEPS;H\_REVISING\_A\_BRACKE T\_IN\_AN\_EQUATION\_STEPS;H\_INSERTING\_A\_FUNCTION\_INTO\_AN\_EQUATION\_STEPS;H\_REVISING\_A\_ FUNCTION\_IN\_AN\_EQUATION\_STEPS;H\_CREATING\_A\_CUSTOM\_FUNCTION\_IN\_AN\_EQUATION\_STEPS; H\_REVISING\_A\_CUSTOM\_FUNCTION\_IN\_AN\_EQUATION\_STEPS;H\_REVISING\_AN\_INPUT\_BOX\_IN\_AN\_E QUATION\_STEPS;H\_INSERTING\_A\_MATRIX\_INTO\_AN\_EQUATION\_STEPS;H\_INSERTING\_A\_SPACE\_INTO \_AN\_EQUATION\_STEPS;H\_REVISING\_A\_SPACE\_IN\_AN\_EQUATION\_STEPS;H\_INSERTING\_A\_BINOMIAL\_I NTO\_AN\_EQUATION\_STEPS;H\_REVISING\_A\_BINOMIAL\_IN\_AN\_EQUATION\_STEPS',0)}

## Details: Inserting an input box into an equation

#### Specifying options for label and decoration

You can attach both a label and decorations to an input box.

#### Input Box Label

If you want to attach a label, you must specify whether the label will be placed at the top or bottom of the input box.

#### Input Box Decoration

You can attach decorations to the top and bottom of the input box but you must add each decoration individually. Just click the decoration you want to add and then click Insert.

#### Inserting other math forms

You do not have to close the Insert dialog box after inserting a math form. Instead, you can leave the Insert Math Form dialog box open as you work in your equation.

#### {button ,AL(`H\_INSERTING\_AN\_INPUT\_BOX\_INTO\_AN\_EQUATION\_STEPS',1)} Go to procedure

{button ,AL(`H\_INSERTING\_AN\_OPERATOR\_INTO\_AN\_EQUATION\_STEPS;H\_REVISING\_AN\_OPERATOR\_IN\_A N\_EQUATION\_STEPS;H\_INSERTING\_A\_BRACKET\_INTO\_AN\_EQUATION\_STEPS;H\_REVISING\_A\_BRACKE T\_IN\_AN\_EQUATION\_STEPS;H\_INSERTING\_A\_FUNCTION\_INTO\_AN\_EQUATION\_STEPS;H\_REVISING\_A\_ FUNCTION\_IN\_AN\_EQUATION\_STEPS;H\_CREATING\_A\_CUSTOM\_FUNCTION\_IN\_AN\_EQUATION\_STEPS; H\_REVISING\_A\_CUSTOM\_FUNCTION\_IN\_AN\_EQUATION\_STEPS;H\_REVISING\_AN\_INPUT\_BOX\_IN\_AN\_E QUATION\_STEPS;H\_INSERTING\_A\_MATRIX\_INTO\_AN\_EQUATION\_STEPS;H\_REVISING\_THE\_POSITION\_A ND\_ALIGNMENT\_OF\_A\_MATRIX\_IN\_AN\_EQUATION\_STEPS;H\_INSERTING\_A\_SPACE\_INTO\_AN\_EQUATION\_STEPS;H\_REVISING\_A\_SPACE\_IN\_AN\_EQUATION\_STEPS;H\_INSERTING\_A\_BINOMIAL\_INTO\_AN\_EQUATION\_STEPS;H\_INSERTING\_A\_BINOMIAL\_IN\_AN\_EQUATION\_STEPS;H\_INSERTING\_A\_BINOMIAL\_IN\_AN\_EQUATION\_STEPS;H\_INSERTING\_A\_BINOMIAL\_IN\_AN\_EQUATION\_STEPS;ON}

## Inserting a binomial into an equation

- 1. Click an equation.
- 2. Choose Equation Insert Math Form.
- 3. Choose Binomial.

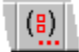

- 4. Select a "Line" option for the binomial.
- 5. Select a "Size" option for the binomial.
- Specify the left and right delimiters for the binomial. {button ,AL(`H\_INSERTING\_A\_BINOMIAL\_INTO\_AN\_EQUATION\_DETAILS',1)} See details
- 7. Click Insert.
- 8. Click Cancel or insert other math forms.

{button ,AL(`H\_INSERTING\_A\_BINOMIAL\_INTO\_AN\_EQUATION\_DETAILS',1)} See details

{button ,AL(`H\_INSERTING\_AN\_OPERATOR\_INTO\_AN\_EQUATION\_STEPS;H\_REVISING\_AN\_OPERATOR\_IN\_A N\_EQUATION\_STEPS;H\_INSERTING\_A\_BRACKET\_INTO\_AN\_EQUATION\_STEPS;H\_REVISING\_A\_BRACKE T\_IN\_AN\_EQUATION\_STEPS;H\_INSERTING\_A\_FUNCTION\_INTO\_AN\_EQUATION\_STEPS;H\_REVISING\_A\_ FUNCTION\_IN\_AN\_EQUATION\_STEPS;H\_CREATING\_A\_CUSTOM\_FUNCTION\_IN\_AN\_EQUATION\_STEPS; H\_REVISING\_A\_CUSTOM\_FUNCTION\_IN\_AN\_EQUATION\_STEPS;H\_INSERTING\_AA\_INPUT\_BOX\_INTO\_A N\_EQUATION\_STEPS;H\_REVISING\_AN\_INPUT\_BOX\_IN\_AN\_EQUATION\_STEPS;H\_INSERTING\_A\_MATRIX \_INTO\_AN\_EQUATION\_STEPS;H\_INSERTING\_ROWS\_OR\_COLUMNS\_INTO\_A\_MATRIX\_IN\_AN\_EQUATION\_STEPS;H\_REVISING\_ THE\_POSITION\_AND\_ALIGNMENT\_OF\_A\_MATRIX\_IN\_AN\_EQUATION\_STEPS;H\_INSERTING\_A\_SPACE\_IN TO\_AN\_EQUATION\_STEPS;H\_REVISING\_A\_SPACE\_IN\_AN\_EQUATION\_STEPS;H\_REVISING\_A\_BINOMIAL \_IN\_AN\_EQUATION\_STEPS;H\_REVISING\_A\_SPACE\_IN\_AN\_EQUATION\_STEPS;H\_REVISING\_A\_BINOMIAL \_IN\_AN\_EQUATION\_STEPS',O\_} See related topics

## Details: Inserting a binomial into an equation

#### Specifying options for the binomial

#### Specifying the line option for the binomial

You can choose to have a normal line, a thick line, or no line in your binomial.

#### Specifying the size option for the binomial

You can choose to make the binomial big or small or you can choose to link its size to the size of the other elements in the equation.

#### Specifying the left and right delimiters for the binomial

You can choose to include a left and right delimiter and you can specify the type of delimiter in the "Left" and "Right" boxes.

#### Inserting other math forms

You do not have to close the Insert dialog box after inserting a math form. Instead, you can leave the Insert Math Form dialog box open as you work in your equation.

#### {button ,AL(`H\_INSERTING\_A\_BINOMIAL\_INTO\_AN\_EQUATION\_STEPS',1)} Go to procedure

{button ,AL(`H\_INSERTING\_AN\_OPERATOR\_INTO\_AN\_EQUATION\_STEPS;H\_REVISING\_AN\_OPERATOR\_IN\_A N\_EQUATION\_STEPS;H\_INSERTING\_A\_BRACKET\_INTO\_AN\_EQUATION\_STEPS;H\_REVISING\_A\_BRACKE T\_IN\_AN\_EQUATION\_STEPS;H\_INSERTING\_A\_FUNCTION\_INTO\_AN\_EQUATION\_STEPS;H\_REVISING\_A\_ FUNCTION\_IN\_AN\_EQUATION\_STEPS;H\_CREATING\_A\_CUSTOM\_FUNCTION\_IN\_AN\_EQUATION\_STEPS; H\_REVISING\_A\_CUSTOM\_FUNCTION\_IN\_AN\_EQUATION\_STEPS;H\_INSERTING\_A\_INPUT\_BOX\_INTO\_A N\_EQUATION\_STEPS;H\_REVISING\_AN\_INPUT\_BOX\_IN\_AN\_EQUATION\_STEPS;H\_INSERTING\_A\_MATRIX\_ INTO\_AN\_EQUATION\_STEPS;H\_INSERTING\_ROWS\_OR\_COLUMNS\_INTO\_A\_MATRIX\_IN\_AN\_EQUATION\_ STEPS;H\_DELETING\_ROWS\_OR\_COLUMNS\_FROM\_A\_MATRIX\_IN\_AN\_EQUATION\_STEPS;H\_REVISING\_A\_SPACE\_IN TO\_AN\_EQUATION\_STEPS;H\_REVISING\_A\_SPACE\_IN\_AN\_EQUATION\_STEPS;H\_REVISING\_A\_BINOMIAL \_IN\_AN\_EQUATION\_STEPS;H\_REVISING\_A\_SPACE\_IN\_AN\_EQUATION\_STEPS;H\_REVISING\_A\_BINOMIAL \_IN\_AN\_EQUATION\_STEPS',O\_)} See related topics

## Inserting a line break in an equation

- 1. Click the equation.
- 2. Place the insertion point where you want to insert the line break.
- 3. Press ENTER.

{button ,AL(`H\_INSERTING\_A\_LINE\_BREAK\_IN\_AN\_EQUATION\_DETAILS',1)} See details

{button ,AL(`H\_INSERTING\_A\_SPACE\_INTO\_AN\_EQUATION\_STEPS;H\_INSERTING\_ROWS\_OR\_COLUMNS\_IN TO\_A\_MATRIX\_IN\_AN\_EQUATION\_STEPS;H\_INSERTING\_A\_MATRIX\_INTO\_AN\_EQUATION\_STEPS',0)} See related topics

## Details: Inserting a line break in an equation

Word Pro uses an equation array to store multi-line equations. When you insert a line break, Word Pro places all the text before the line break in the first row of the array and all the text after the break in the second row of the array.

{button ,AL(`H\_INSERTING\_A\_LINE\_BREAK\_IN\_AN\_EQUATION\_STEPS',1)} <u>Go to procedure</u> {button ,AL(`H\_INSERTING\_A\_SPACE\_INTO\_AN\_EQUATION\_STEPS',0)} <u>See related topics</u>

## Details: Inserting a space into an equation

#### Specifying the type of space you want to insert

There are ten types of spaces which you can insert into an equation:

#### **Normal Space**

A space which is 1/6 the width of an "M" character. The width of this space will change when you change the font or font size of the surrounding characters.

#### **Required Space**

A normal space which will always stay the same width once you create it.

#### **Non-Breaking Space**

A normal space which will not provide a breaking point when it falls at the end of a line.

#### **Em Space**

A space which is the width of an "M" character.

## 2-Em Space

A space which is double the width of an "M" character.

#### Thin Space

A space which is 2/9 the width of an "M" character.

#### **Thick Space**

A space which is 5/18 the width of an "M" character.

#### **Italic Correction**

An italic correction space is inserted at the end of an italicized word which is immediately followed by a non-italic word or character. The size of this space depends on the italic character to the left. This space adds a cushion between italic and normal text so the italicized text does not appear to lean into the normal text.

#### **Negative Thin Space**

A space which is -2/9 the width of an "M" character.

#### Zero Space

A space which is 0 times the width of an "M" character. The zero space is used in prescripts because a script character will adjust its size and position according to the size and position of the character immediately to its left. For example, in the following expression:

 $\sum {}_{2}Z_{3}$ 

The 2 would normally adjust its size and position to the size and position of the SUM operator. To prevent this, you insert a zero space followed by the subscript 2, then the Z and the subscript 3. The zero space allows the 2 to avoid the attributes of the SUM operator and act as a prescript to the Z.

#### Inserting other math forms

You do not have to close the Insert dialog box after inserting a math form. Instead, you can leave the Insert Math Form dialog box open as you work in your equation.

{button ,AL(`H\_INSERTING\_A\_SPACE\_INTO\_AN\_EQUATION\_STEPS',1)} Go to procedure

{button ,AL(`H\_INSERTING\_AN\_OPERATOR\_INTO\_AN\_EQUATION\_STEPS;H\_REVISING\_AN\_OPERATOR\_IN\_A N\_EQUATION\_STEPS;H\_INSERTING\_A\_BRACKET\_INTO\_AN\_EQUATION\_STEPS;H\_REVISING\_A\_BRACKE T\_IN\_AN\_EQUATION\_STEPS;H\_INSERTING\_A\_FUNCTION\_INTO\_AN\_EQUATION\_STEPS;H\_REVISING\_A\_ FUNCTION\_IN\_AN\_EQUATION\_STEPS;H\_CREATING\_A\_CUSTOM\_FUNCTION\_IN\_AN\_EQUATION\_STEPS; H\_REVISING\_A\_CUSTOM\_FUNCTION\_IN\_AN\_EQUATION\_STEPS;H\_INSERTING\_AN\_INPUT\_BOX\_INTO\_A N\_EQUATION\_STEPS;H\_REVISING\_AN\_INPUT\_BOX\_IN\_AN\_EQUATION\_STEPS;H\_INSERTING\_A\_MATRIX \_INTO\_AN\_EQUATION\_STEPS;H\_INSERTING\_ROWS\_OR\_COLUMNS\_INTO\_A\_MATRIX\_IN\_AN\_EQUATION\_STEPS;H\_REVISING\_ STEPS;H\_DELETING\_ROWS\_OR\_COLUMNS\_FROM\_A\_MATRIX\_IN\_AN\_EQUATION\_STEPS;H\_REVISING\_A\_SPACE\_IN\_ AN\_EQUATION\_STEPS;H\_INSERTING\_A\_BINOMIAL\_INTO\_AN\_EQUATION\_STEPS;H\_REVISING\_A\_BINOMI AL\_IN\_AN\_EQUATION\_STEPS',0)} See related topics

## Inserting a space into an equation

- 1. Click an equation.
- 2. Choose Equation Insert Math Form.
- 3. Choose Space.

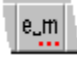

- Specify the type of space you want to insert.
   {button ,AL(`H\_INSERTING\_A\_SPACE\_INTO\_AN\_EQUATION\_DETAILS',1)} See details
- 5. Click Insert.
- 6. Click Cancel or insert other math forms.

{button ,AL(`H\_INSERTING\_A\_SPACE\_INTO\_AN\_EQUATION\_DETAILS',1)} See details

{button ,AL(`H\_INSERTING\_AN\_OPERATOR\_INTO\_AN\_EQUATION\_STEPS;H\_REVISING\_AN\_OPERATOR\_IN\_A N\_EQUATION\_STEPS;H\_INSERTING\_A\_BRACKET\_INTO\_AN\_EQUATION\_STEPS;H\_REVISING\_A\_BRACKE T\_IN\_AN\_EQUATION\_STEPS;H\_INSERTING\_AN\_INPUT\_BOX\_INTO\_AN\_EQUATION\_STEPS;H\_REVISING\_ AN\_INPUT\_BOX\_IN\_AN\_EQUATION\_STEPS;H\_INSERTING\_A\_MATRIX\_INTO\_AN\_EQUATION\_STEPS;H\_IN SERTING\_ROWS\_OR\_COLUMNS\_INTO\_A\_MATRIX\_IN\_AN\_EQUATION\_STEPS;H\_DELETING\_ROWS\_OR\_ COLUMNS\_FROM\_A\_MATRIX\_IN\_AN\_EQUATION\_STEPS;H\_REVISING\_THE\_POSITION\_AND\_ALIGNMENT \_OF\_A\_MATRIX\_IN\_AN\_EQUATION\_STEPS;H\_REVISING\_A\_SPACE\_IN\_AN\_EQUATION\_STEPS;H\_INSERTI NG\_A\_BINOMIAL\_INTO\_AN\_EQUATION\_STEPS;H\_REVISING\_A\_BINOMIAL\_IN\_AN\_EQUATION\_STEPS',0)} See related topics

## Inserting a subscript element into an equation

- 1. Click an equation.
- 2. Choose Equation Insert Math Form.
- 3. Choose Subscript.

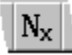

- 4. Place the insertion point in the subscript value box.
- 5. Type the subscript value.

{button ,AL(`H\_INSERTING\_A\_SUBSCRIPT\_ELEMENT\_INTO\_AN\_EQUATION\_DETAILS',1)} See details

6. Exit equation mode by clicking outside the equation's frame.

{button ,AL(`H\_INSERTING\_A\_SUBSCRIPT\_ELEMENT\_INTO\_AN\_EQUATION\_DETAILS',1)} See details
{button ,AL(`H\_INSERTING\_A\_SUPERSCRIPT\_ELEMENT\_INTO\_AN\_EQUATION\_STEPS;H\_REVISING\_A\_SUPE
RSCRIPT\_ELEMENT\_IN\_AN\_EQUATION\_STEPS;H\_REVISING\_A\_SUBSCRIPT\_ELEMENT\_IN\_AN\_EQUATIO
N\_STEPS',0)} See related topics

## Details: Inserting a subscript element into an equation

When you insert a subscript element, it appears as a small box.

This box is a placeholder for the subscript value.

There is no Revise dialog box for Subscript elements.

{button ,AL(`H\_INSERTING\_A\_SUBSCRIPT\_ELEMENT\_INTO\_AN\_EQUATION\_STEPS',1)} Go to procedure {button ,AL(`H\_INSERTING\_A\_SUPERSCRIPT\_ELEMENT\_INTO\_AN\_EQUATION\_STEPS;H\_REVISING\_A\_SUPE RSCRIPT\_ELEMENT\_IN\_AN\_EQUATION\_STEPS;H\_REVISING\_A\_SUBSCRIPT\_ELEMENT\_IN\_AN\_EQUATIO N\_STEPS',0)} See related topics

## Details: Inserting a superscript element into an equation

When you insert a superscript element, it appears as a small box.

This box is a placeholder for the superscript value.

There is no Revise dialog box for Superscript elements.

{button ,AL(`H\_INSERTING\_A\_SUPERSCRIPT\_ELEMENT\_INTO\_AN\_EQUATION\_STEPS',1)} Go to procedure {button ,AL(`H\_REVISING\_A\_SUPERSCRIPT\_ELEMENT\_IN\_AN\_EQUATION\_STEPS;H\_INSERTING\_A\_SUBSCR IPT\_ELEMENT\_INTO\_AN\_EQUATION\_STEPS;H\_REVISING\_A\_SUBSCRIPT\_ELEMENT\_IN\_AN\_EQUATION\_ STEPS',0)} See related topics

## Inserting a superscript element into an equation

- 1. Click an equation.
- 2. Choose Equation Insert Math Form.
- 3. Choose Superscript.

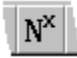

- 4. Place the insertion point in the superscript value box.
- 5. Type the superscript value.

{button ,AL(`H\_INSERTING\_A\_SUPERSCRIPT\_ELEMENT\_INTO\_AN\_EQUATION\_DETAILS',1)} See details
{button ,AL(`H\_REVISING\_A\_SUPERSCRIPT\_ELEMENT\_IN\_AN\_EQUATION\_STEPS;H\_INSERTING\_A\_SUBSCR
IPT\_ELEMENT\_INTO\_AN\_EQUATION\_STEPS;H\_REVISING\_A\_SUBSCRIPT\_ELEMENT\_IN\_AN\_EQUATION\_
STEPS',0)} See related topics

## Insert Math Form dialog box

The Insert Math Form dialog box allows you to configure a particular math form before inserting it into an equation. The dialog box has seven panels, one for each type of math form listed below:

- Operators
- Brackets
- Functions
- Decoration
- Matrices
- Special spaces
- Binomials and Generalized fractions

## Revising an input box in an equation

- 1. Click the equation which contains the input box you want to revise.
- 2. Double-click the input box.

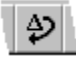

- 3. Specify any changes in the label and decoration options.
- 4. Click Revise.
- 5. Exit equation mode by clicking outside the equation's frame.

{button ,AL(`H\_INSERTING\_AN\_OPERATOR\_INTO\_AN\_EQUATION\_STEPS;H\_REVISING\_AN\_OPERATOR\_IN\_A N\_EQUATION\_STEPS;H\_INSERTING\_A\_BRACKET\_INTO\_AN\_EQUATION\_STEPS;H\_REVISING\_A\_BRACKE T\_IN\_AN\_EQUATION\_STEPS;H\_INSERTING\_A\_FUNCTION\_INTO\_AN\_EQUATION\_STEPS;H\_REVISING\_A\_ FUNCTION\_IN\_AN\_EQUATION\_STEPS;H\_CREATING\_A\_CUSTOM\_FUNCTION\_IN\_AN\_EQUATION\_STEPS; H\_REVISING\_A\_CUSTOM\_FUNCTION\_IN\_AN\_EQUATION\_STEPS;H\_INSERTING\_AN\_INPUT\_BOX\_INTO\_A N\_EQUATION\_STEPS;H\_INSERTING\_A\_MATRIX\_INTO\_AN\_EQUATION\_STEPS;H\_INSERTING\_ROWS\_OR\_ COLUMNS\_INTO\_A\_MATRIX\_IN\_AN\_EQUATION\_STEPS;H\_DELETING\_ROWS\_OR\_COLUMNS\_FROM\_A\_M ATRIX\_IN\_AN\_EQUATION\_STEPS;H\_REVISING\_THE\_POSITION\_AND\_ALIGNMENT\_OF\_A\_MATRIX\_IN\_AN\_ EQUATION\_STEPS;H\_INSERTING\_A\_BINOMIAL\_INTO\_AN\_EQUATION\_STEPS;H\_REVISING\_A\_SPACE\_IN\_AN \_EQUATION\_STEPS;H\_INSERTING\_A\_BINOMIAL\_INTO\_AN\_EQUATION\_STEPS;H\_REVISING\_A\_BINOMIAL\_INTO\_AN\_EQUATION\_STEPS;H\_REVISING\_A\_BINOMI

## Revising a binomial in an equation

- 1. Click the equation which contains the binomial you want to revise.
- 2. Double-click the binomial.

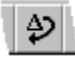

- 3. Specify your changes to the line, size, and delimiter options.
- 4. Click Revise.

{button ,AL(`H\_INSERTING\_AN\_OPERATOR\_INTO\_AN\_EQUATION\_STEPS;H\_REVISING\_AN\_OPERATOR\_IN\_A N\_EQUATION\_STEPS;H\_INSERTING\_A\_BRACKET\_INTO\_AN\_EQUATION\_STEPS;H\_REVISING\_A\_BRACKE T\_IN\_AN\_EQUATION\_STEPS;H\_INSERTING\_A\_FUNCTION\_INTO\_AN\_EQUATION\_STEPS;H\_REVISING\_A\_ FUNCTION\_IN\_AN\_EQUATION\_STEPS;H\_CREATING\_A\_CUSTOM\_FUNCTION\_IN\_AN\_EQUATION\_STEPS; H\_REVISING\_A\_CUSTOM\_FUNCTION\_IN\_AN\_EQUATION\_STEPS;H\_INSERTING\_AN\_INPUT\_BOX\_INTO\_A N\_EQUATION\_STEPS;H\_REVISING\_AN\_INPUT\_BOX\_IN\_AN\_EQUATION\_STEPS;H\_INSERTING\_A\_MATRIX \_INTO\_AN\_EQUATION\_STEPS;H\_INSERTING\_ROWS\_OR\_COLUMNS\_INTO\_A\_MATRIX\_IN\_AN\_EQUATION\_ STEPS;H\_DELETING\_ROWS\_OR\_COLUMNS\_FROM\_A\_MATRIX\_IN\_AN\_EQUATION\_STEPS;H\_REVISING\_A THE\_POSITION\_AND\_ALIGNMENT\_OF\_A\_MATRIX\_IN\_AN\_EQUATION\_STEPS;H\_INSERTING\_A\_BINOMIA L\_INTO\_AN\_EQUATION\_STEPS;H\_REVISING\_A\_SPACE\_IN\_AN\_EQUATION\_STEPS;H\_INSERTING\_A\_BINOMIA L\_INTO\_AN\_EQUATION\_STEPS;ON}}

## Revising a space in an equation

- 1. Click the equation which contains the space you want to revise.
- 2. Double-click the space you want to revise.

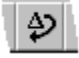

- 3. Specify your change to the type of space.
- 4. Click Revise.
- 5. Exit equation mode by clicking outside the equation's frame.

{button ,AL(`H\_INSERTING\_AN\_OPERATOR\_INTO\_AN\_EQUATION\_STEPS;H\_REVISING\_AN\_OPERATOR\_IN\_A N\_EQUATION\_STEPS;H\_INSERTING\_A\_BRACKET\_INTO\_AN\_EQUATION\_STEPS;H\_REVISING\_A\_BRACKE T\_IN\_AN\_EQUATION\_STEPS;H\_INSERTING\_A\_FUNCTION\_INTO\_AN\_EQUATION\_STEPS;H\_REVISING\_A\_ FUNCTION\_IN\_AN\_EQUATION\_STEPS;H\_CREATING\_A\_CUSTOM\_FUNCTION\_IN\_AN\_EQUATION\_STEPS; H\_REVISING\_A\_CUSTOM\_FUNCTION\_IN\_AN\_EQUATION\_STEPS;H\_INSERTING\_AA\_INPUT\_BOX\_INTO\_A N\_EQUATION\_STEPS;H\_REVISING\_AN\_INPUT\_BOX\_IN\_AN\_EQUATION\_STEPS;H\_INSERTING\_A\_MATRIX \_INTO\_AN\_EQUATION\_STEPS;H\_INSERTING\_ROWS\_OR\_COLUMNS\_INTO\_A\_MATRIX\_IN\_AN\_EQUATION\_STEPS;H\_DELETING\_ROWS\_OR\_COLUMNS\_FROM\_A\_MATRIX\_IN\_AN\_EQUATION\_STEPS;H\_REVISING\_A THE\_POSITION\_AND\_ALIGNMENT\_OF\_A\_MATRIX\_IN\_AN\_EQUATION\_STEPS;H\_INSERTING\_A\_SPACE\_IN TO\_AN\_EQUATION\_STEPS;H\_INSERTING\_A\_BINOMIAL\_INTO\_AN\_EQUATION\_STEPS;H\_REVISING\_A\_BIN OMIAL\_IN\_AN\_EQUATION\_STEPS',0)} See related topics
# Revising a subscript element in an equation

- 1. Click the equation which contains the subscript element.
- 2. Select the current subscript value.
- 3. Type the new value.
- 4. Exit equation mode by clicking outside the equation's frame.

{button ,AL(`H\_INSERTING\_A\_SUPERSCRIPT\_ELEMENT\_INTO\_AN\_EQUATION\_STEPS;H\_REVISING\_A\_SUPE RSCRIPT\_ELEMENT\_IN\_AN\_EQUATION\_STEPS;H\_INSERTING\_A\_SUBSCRIPT\_ELEMENT\_INTO\_AN\_EQU ATION\_STEPS',0)} See related topics

# Revising a superscript element in an equation

- 1. Click the equation which contains the superscript element.
- 2. Select the current superscript value.
- 3. Type the new value.
- 4. Exit equation mode by clicking outside the equation's frame.

{button ,AL(`H\_INSERTING\_A\_SUPERSCRIPT\_ELEMENT\_INTO\_AN\_EQUATION\_STEPS;H\_INSERTING\_A\_SUB SCRIPT\_ELEMENT\_INTO\_AN\_EQUATION\_STEPS;H\_REVISING\_A\_SUBSCRIPT\_ELEMENT\_IN\_AN\_EQUATI ON\_STEPS',0)} See related topics

## Details: Setting the switch to math mode for equations

## Selecting the option, Spacebar after space switches to math

When working in equations, you can use the spacebar to switch between text to math mode as you build your equations and annotate them.

However, you must select this option in the Global Settings dialog box.

Selecting the option, Spacebar after space switches to math, tells Word Pro to switch from text mode to math mode when you press the spacebar twice.

{button ,AL(`H\_SETTING\_THE\_SWITCH\_TO\_MATH\_MODE\_FOR\_EQUATIONS\_STEPS',1)} Go to procedure

{button ,AL(`H\_SETTING\_THE\_MATH\_COLOR\_FOR\_EQUATIONS\_STEPS;H\_SETTING\_THE\_FUNCTION\_COLO R\_FOR\_EQUATIONS\_STEPS;H\_ITALICIZING\_ALPHABETIC\_CHARACTERS\_IN\_EQUATIONS\_STEPS;H\_SET TING\_THE\_SCRIPT\_SIZE\_FOR\_EQUATIONS\_STEPS;H\_SETTING\_THE\_SCRIPTS\_SCRIPT\_SIZE\_FOR\_EQU ATIONS\_STEPS;H\_SETTING\_THE\_LARGE\_BIG\_OPERATOR\_SIZE\_FOR\_EQUATIONS\_STEPS;H\_SETTING\_ THE\_SMALL\_BIG\_OPERATOR\_SIZE\_FOR\_EQUATIONS\_STEPS;H\_SETTING\_THE\_SWITCH\_TO\_TEXT\_MO DE\_FOR\_EQUATIONS\_STEPS',0)} See related topics

# Setting the switch to math mode for equations

- 1. Click an equation.
- 2. Choose Equation Global Settings.
- 3. Select "Spacebar after space switches to math."
- 4. Click OK.

{button ,AL(`H\_SETTING\_THE\_SWITCH\_TO\_MATH\_MODE\_FOR\_EQUATIONS\_DETAILS',1)} See details

{button ,AL(`H\_SETTING\_THE\_MATH\_COLOR\_FOR\_EQUATIONS\_STEPS;H\_SETTING\_THE\_FUNCTION\_COLO R\_FOR\_EQUATIONS\_STEPS;H\_ITALICIZING\_ALPHABETIC\_CHARACTERS\_IN\_EQUATIONS\_STEPS;H\_SET TING\_THE\_SCRIPT\_SIZE\_FOR\_EQUATIONS\_STEPS;H\_SETTING\_THE\_SCRIPTS\_SCRIPT\_SIZE\_FOR\_EQU ATIONS\_STEPS;H\_SETTING\_THE\_LARGE\_BIG\_OPERATOR\_SIZE\_FOR\_EQUATIONS\_STEPS;H\_SETTING\_ THE\_SMALL\_BIG\_OPERATOR\_SIZE\_FOR\_EQUATIONS\_STEPS;H\_SETTING\_THE\_SWITCH\_TO\_TEXT\_MO DE\_FOR\_EQUATIONS\_STEPS',0)} See related topics

## Details: Setting the switch to text mode for equations

## Selecting the option, Spacebar at end of math switches to text

When working in equations, you can use the spacebar to switch from math mode and text mode as you build your equations and annotate them.

However, you must select this option in the Global Settings dialog box.

Selecting the option, Spacebar at end of math switches to text, tells Word Pro to switch from math mode to text mode when you press the spacebar.

If you select this option, you should not use spaces in the mathematical portions of your formulas as this will switch you from math mode to text mode.

{button ,AL(`H\_SETTING\_THE\_SWITCH\_TO\_TEXT\_MODE\_FOR\_EQUATIONS\_STEPS',1)} Go to procedure

{button ,AL('H\_SETTING\_THE\_MATH\_COLOR\_FOR\_EQUATIONS\_STEPS;H\_SETTING\_THE\_FUNCTION\_COLO R\_FOR\_EQUATIONS\_STEPS;H\_ITALICIZING\_ALPHABETIC\_CHARACTERS\_IN\_EQUATIONS\_STEPS;H\_SET TING\_THE\_SCRIPT\_SIZE\_FOR\_EQUATIONS\_STEPS;H\_SETTING\_THE\_SCRIPT\_SIZE\_FOR\_EQU ATIONS\_STEPS;H\_SETTING\_THE\_LARGE\_BIG\_OPERATOR\_SIZE\_FOR\_EQUATIONS\_STEPS;H\_SETTING\_ THE\_SMALL\_BIG\_OPERATOR\_SIZE\_FOR\_EQUATIONS\_STEPS;H\_SETTING\_THE\_SWITCH\_TO\_MATH\_MO DE\_FOR\_EQUATIONS\_STEPS',0)} See related topics

# Setting the switch to text mode for equations

- 1. Click an equation.
- 2. Choose Equation Global Settings.
- 3. Select "Spacebar at end of math switches to text."
- 4. Click OK.

{button ,AL(`H\_SETTING\_THE\_SWITCH\_TO\_TEXT\_MODE\_FOR\_EQUATIONS\_DETAILS',1)} See details

{button ,AL(`H\_SETTING\_THE\_MATH\_COLOR\_FOR\_EQUATIONS\_STEPS;H\_SETTING\_THE\_FUNCTION\_COLO R\_FOR\_EQUATIONS\_STEPS;H\_ITALICIZING\_ALPHABETIC\_CHARACTERS\_IN\_EQUATIONS\_STEPS;H\_SET TING\_THE\_SCRIPT\_SIZE\_FOR\_EQUATIONS\_STEPS;H\_SETTING\_THE\_SCRIPTS\_SCRIPT\_SIZE\_FOR\_EQU ATIONS\_STEPS;H\_SETTING\_THE\_LARGE\_BIG\_OPERATOR\_SIZE\_FOR\_EQUATIONS\_STEPS;H\_SETTING\_ THE\_SMALL\_BIG\_OPERATOR\_SIZE\_FOR\_EQUATIONS\_STEPS;H\_SETTING\_THE\_SWITCH\_TO\_MATH\_MO DE\_FOR\_EQUATIONS\_STEPS',0)} See related topics

**Switching to math mode in an equation** While working in an equation in text mode, choose Equation - Math Mode.

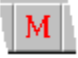

{button ,AL(`H\_SWITCHING\_TO\_TEXT\_MODE\_IN\_AN\_EQUATION\_STEPS',0)} See related topics

**Switching to text mode in an equation** While working in an equation in math mode, choose Equation - Text Mode.

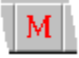

{button ,AL(`H\_SWITCHING\_TO\_MATH\_MODE\_IN\_AN\_EQUATION\_STEPS',0)} See related topics

## Deleting rows or columns from a matrix in an equation

- 1. Click the equation which contains the matrix you want to edit.
- 2. Select the rows or columns you want to delete from the matrix.
- 3. Press DELETE.
- 4. Exit equation mode by clicking outside the equation's frame.

{button ,AL(`H\_INSERTING\_AN\_INPUT\_BOX\_INTO\_AN\_EQUATION\_STEPS;H\_REVISING\_AN\_INPUT\_BOX\_IN\_ AN\_EQUATION\_STEPS;H\_INSERTING\_A\_MATRIX\_INTO\_AN\_EQUATION\_STEPS;H\_INSERTING\_ROWS\_OR \_COLUMNS\_INTO\_A\_MATRIX\_IN\_AN\_EQUATION\_STEPS;H\_REVISING\_THE\_POSITION\_AND\_ALIGNMENT \_OF\_A\_MATRIX\_IN\_AN\_EQUATION\_STEPS',0)} See related topics

# Inserting a matrix into an equation

- 1. Click an equation.
- 2. Choose Equation Insert Math Form.
- 3. Choose Matrix.

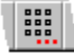

- 4. Specify the number of columns and rows.
- 5. Specify the position of the matrix.
- Specify the alignment of the matrix contents. {button ,AL(`H\_INSERTING\_A\_MATRIX\_INTO\_AN\_EQUATION\_DETAILS',1)} See details
- 7. Click Insert.
- 8. Click Cancel or insert other math forms.

{button ,AL(`H\_INSERTING\_A\_MATRIX\_INTO\_AN\_EQUATION\_DETAILS',1)} See details

{button ,AL(`H\_INSERTING\_AN\_INPUT\_BOX\_INTO\_AN\_EQUATION\_STEPS;H\_REVISING\_AN\_INPUT\_BOX\_IN\_ AN\_EQUATION\_STEPS;H\_INSERTING\_ROWS\_OR\_COLUMNS\_INTO\_A\_MATRIX\_IN\_AN\_EQUATION\_STEPS ;H\_DELETING\_ROWS\_OR\_COLUMNS\_FROM\_A\_MATRIX\_IN\_AN\_EQUATION\_STEPS;H\_REVISING\_THE\_P OSITION\_AND\_ALIGNMENT\_OF\_A\_MATRIX\_IN\_AN\_EQUATION\_STEPS',0)} See related topics

# Details: Inserting a matrix into an equation

## Specifying the number of columns and rows

You must specify the number of columns and rows in your matrix.

## Specifying the position of the matrix

You can specify whether the matrix will be placed at the top, bottom, or center of the equation.

## Specifying the alignment of the matrix contents

You can specify whether you want the contents of the matrix to be aligned to the left, center, or right of each column.

## Inserting other math forms

You do not have to close the Insert dialog box after inserting a math form. Instead, you can leave the Insert Math Form dialog box open as you work in your equation.

{button ,AL(`H\_INSERTING\_A\_MATRIX\_INTO\_AN\_EQUATION\_STEPS',1)} Go to procedure {button ,AL(`H\_INSERTING\_ROWS\_OR\_COLUMNS\_INTO\_A\_MATRIX\_IN\_AN\_EQUATION\_STEPS;H\_DELETING \_ROWS\_OR\_COLUMNS\_FROM\_A\_MATRIX\_IN\_AN\_EQUATION\_STEPS;H\_REVISING\_THE\_POSITION\_AND \_ALIGNMENT\_OF\_A\_MATRIX\_IN\_AN\_EQUATION\_STEPS',0)} See related topics

# Inserting rows or columns into a matrix in an equation

- 1. Click the equation which contains the matrix you want to revise.
- 2. Double-click the matrix.

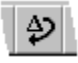

- 3. Click Insert Rows or Columns.
- 4. Specify whether you are inserting rows or columns.
- 5. Specify the number of rows or columns to insert.
- 6. Specify a position for the insertion.
- 7. Click Insert.
- 8. Exit equation mode by clicking outside the equation's frame.

{button ,AL(`H\_INSERTING\_AN\_INPUT\_BOX\_INTO\_AN\_EQUATION\_STEPS;H\_REVISING\_AN\_INPUT\_BOX\_IN\_ AN\_EQUATION\_STEPS;H\_INSERTING\_A\_MATRIX\_INTO\_AN\_EQUATION\_STEPS;H\_DELETING\_ROWS\_OR\_ COLUMNS\_FROM\_A\_MATRIX\_IN\_AN\_EQUATION\_STEPS;H\_REVISING\_THE\_POSITION\_AND\_ALIGNMENT \_OF\_A\_MATRIX\_IN\_AN\_EQUATION\_STEPS',0)} See related topics

# Revising the position and alignment of a matrix in an equation

- 1. Click the equation which contains the matrix you want to revise.
- 2. Double-click the matrix.

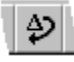

- 3. Click Revise Alignment.
- 4. Select a new position option for the matrix.
- 5. Select a new alignment option for the column contents.
- 6. Click Revise.
- 7. Exit equation mode by clicking outside the equation's frame.

{button ,AL(`H\_INSERTING\_AN\_INPUT\_BOX\_INTO\_AN\_EQUATION\_STEPS;H\_REVISING\_AN\_INPUT\_BOX\_IN\_ AN\_EQUATION\_STEPS;H\_INSERTING\_A\_MATRIX\_INTO\_AN\_EQUATION\_STEPS;H\_INSERTING\_ROWS\_OR \_COLUMNS\_INTO\_A\_MATRIX\_IN\_AN\_EQUATION\_STEPS;H\_DELETING\_ROWS\_OR\_COLUMNS\_FROM\_A\_ MATRIX\_IN\_AN\_EQUATION\_STEPS',0)} See related topics

# Details: Inserting an operator into an equation

## Clicking an operator symbol and specifying its size

There are 18 operators available on the Insert Operator panel.

Once you specify which operator you want to insert, you can specify whether the operator will appear bigger or smaller than the normal equation text size.

Choosing Auto tells Word Pro to match the operator size with the other elements in the equation.

## Specifying the position of the operator's limits

Before you insert an operator, you can specify the position of its limits.

The position of an operator's limits is always in relation to the operator itself. For example, if you are inserting the Sum operator and you specify Above/Below, the limits to that operator can be entered above and below the operator and will be a part of that operator element.

## Inserting other math forms

You do not have to close the Insert dialog box after inserting a math form. Instead, you can leave the Insert Math Form dialog box open as you work in your equation.

{button ,AL(`H\_INSERTING\_AN\_OPERATOR\_INTO\_AN\_EQUATION\_STEPS',1)} Go to procedure

{button ,AL(`H\_REVISING\_AN\_OPERATOR\_IN\_AN\_EQUATION\_STEPS;H\_INSERTING\_A\_BRACKET\_INTO\_AN\_ EQUATION\_STEPS;H\_REVISING\_A\_BRACKET\_IN\_AN\_EQUATION\_STEPS;H\_INSERTING\_A\_FUNCTION\_IN TO\_AN\_EQUATION\_STEPS;H\_REVISING\_A\_FUNCTION\_IN\_AN\_EQUATION\_STEPS;H\_CREATING\_A\_CUST OM\_FUNCTION\_IN\_AN\_EQUATION\_STEPS;H\_REVISING\_A\_CUSTOM\_FUNCTION\_IN\_AN\_EQUATION\_STE PS;H\_INSERTING\_AN\_INPUT\_BOX\_INTO\_AN\_EQUATION\_STEPS;H\_REVISING\_AN\_INPUT\_BOX\_IN\_AN\_E QUATION\_STEPS;H\_INSERTING\_A\_MATRIX\_INTO\_AN\_EQUATION\_STEPS;H\_INSERTING\_ROWS\_OR\_COL UMNS\_INTO\_A\_MATRIX\_IN\_AN\_EQUATION\_STEPS;H\_DELETING\_ROWS\_OR\_COLUMNS\_FROM\_A\_MATRI X\_IN\_AN\_EQUATION\_STEPS;H\_REVISING\_THE\_POSITION\_AND\_ALIGNMENT\_OF\_A\_MATRIX\_IN\_AN\_EQU ATION\_STEPS;H\_INSERTING\_A\_BINOMIAL\_INTO\_AN\_EQUATION\_STEPS;H\_REVISING\_A\_SPACE\_IN\_AN\_EQU ATION\_STEPS;H\_INSERTING\_A\_BINOMIAL\_INTO\_AN\_EQUATION\_STEPS;H\_REVISING\_A\_BINOMIAL\_IN\_ AN\_EQUATION\_STEPS',O)} See related topics

## Inserting an operator into an equation

- 1. Click an equation.
- 2. From the Equation menu, choose Insert Math Form, and then choose Big Operator.
- 3. Click an operator symbol and specify its size.
- {button ,AL(`H\_INSERTING\_AN\_OPERATOR\_INTO\_AN\_EQUATION\_DETAILS',1)} See details
- Specify the position of the operator's limits.
   {button ,AL(`H INSERTING AN OPERATOR INTO AN EQUATION DETAILS',1)} See details
- 5. Click Insert.
- 6. Insert other math forms or click Cancel.

{button ,AL(`H\_INSERTING\_AN\_OPERATOR\_INTO\_AN\_EQUATION\_DETAILS',1)} See details

{button ,AL(`H\_REVISING\_AN\_OPERATOR\_IN\_AN\_EQUATION\_STEPS;H\_INSERTING\_A\_BRACKET\_INTO\_AN\_ EQUATION\_STEPS;H\_REVISING\_A\_BRACKET\_IN\_AN\_EQUATION\_STEPS;H\_INSERTING\_A\_FUNCTION\_IN TO\_AN\_EQUATION\_STEPS;H\_REVISING\_A\_FUNCTION\_IN\_AN\_EQUATION\_STEPS;H\_CREATING\_A\_CUST OM\_FUNCTION\_IN\_AN\_EQUATION\_STEPS;H\_REVISING\_A\_CUSTOM\_FUNCTION\_IN\_AN\_EQUATION\_STE PS;H\_INSERTING\_AN\_INPUT\_BOX\_INTO\_AN\_EQUATION\_STEPS;H\_REVISING\_AN\_INPUT\_BOX\_IN\_AN\_E QUATION\_STEPS;H\_INSERTING\_A\_MATRIX\_INTO\_AN\_EQUATION\_STEPS;H\_INSERTING\_ROWS\_OR\_COL UMNS\_INTO\_A\_MATRIX\_IN\_AN\_EQUATION\_STEPS;H\_DELETING\_ROWS\_OR\_COLUMNS\_FROM\_A\_MATRI X\_IN\_AN\_EQUATION\_STEPS;H\_REVISING\_THE\_POSITION\_AND\_ALIGNMENT\_OF\_A\_MATRIX\_IN\_AN\_EQU ATION\_STEPS;H\_INSERTING\_A\_SPACE\_INTO\_AN\_EQUATION\_STEPS;H\_REVISING\_A\_SPACE\_IN\_AN\_EQ UATION\_STEPS;H\_INSERTING\_A\_BINOMIAL\_INTO\_AN\_EQUATION\_STEPS;H\_REVISING\_A\_BINOMIAL\_IN\_ AN\_EQUATION\_STEPS',0)} See related topics

## Details: Revising an operator in an equation

## Specifying a Big operator's size and the position of its limit(s)

When you open the Revise dialog box for a Big operator, you can change the Big operator itself, specify new size options, and specify the position of its limit(s).

The Big operator size is always equal to or greater than the other text in an equation. Big operators can be marked as Large or Small, but the actual size is a percentage of the surrounding text and can be set in the Global Settings dialog box. The default value for Small is 115% of the surrounding text. The default value for Large is 150% of the surrounding text. If you change the Large or Small values, all Big operators will use your new values.

For example, if the surrounding elements in an equation are using a 10 point font size, and the Big operator size is set to 120% for Small and 150% for large, when you set the Big operator's size to Large, Word Pro increases the Big operator's size to 150% of 10 points (15 points). When you change the Big operator's size to Small, Word Pro decreases the point size of the Big operator to 12 points (120% of 10 points).

The position of an operator's limit(s) is always in relation to the operator itself.

For example, if you are inserting the Sum operator and you specify Above/Below, you can enter the limits to that operator above and below the operator and they will be a part of that operator element.

## {button ,AL(`H\_REVISING\_AN\_OPERATOR\_IN\_AN\_EQUATION\_STEPS',1)} Go to procedure

{button ,AL(`H\_INSERTING\_AN\_OPERATOR\_INTO\_AN\_EQUATION\_STEPS;H\_INSERTING\_A\_BRACKET\_INTO\_ AN\_EQUATION\_STEPS;H\_REVISING\_A\_BRACKET\_IN\_AN\_EQUATION\_STEPS;H\_INSERTING\_A\_FUNCTION N\_INTO\_AN\_EQUATION\_STEPS;H\_REVISING\_A\_FUNCTION\_IN\_AN\_EQUATION\_STEPS;H\_CREATING\_A\_C USTOM\_FUNCTION\_IN\_AN\_EQUATION\_STEPS;H\_REVISING\_A\_CUSTOM\_FUNCTION\_IN\_AN\_EQUATION\_ STEPS;H\_INSERTING\_AN\_INPUT\_BOX\_INTO\_AN\_EQUATION\_STEPS;H\_REVISING\_AN\_INPUT\_BOX\_IN\_A N\_EQUATION\_STEPS;H\_INSERTING\_A\_MATRIX\_INTO\_AN\_EQUATION\_STEPS;H\_INSERTING\_ROWS\_OR\_ COLUMNS\_INTO\_A\_MATRIX\_IN\_AN\_EQUATION\_STEPS;H\_DELETING\_ROWS\_OR\_COLUMNS\_FROM\_A\_M ATRIX\_IN\_AN\_EQUATION\_STEPS;H\_REVISING\_THE\_POSITION\_AND\_ALIGNMENT\_OF\_A\_MATRIX\_IN\_AN\_ EQUATION\_STEPS;H\_INSERTING\_A\_SPACE\_INTO\_AN\_EQUATION\_STEPS;H\_REVISING\_A\_SPACE\_IN\_AN \_EQUATION\_STEPS;H\_INSERTING\_A\_BINOMIAL\_INTO\_AN\_EQUATION\_STEPS;H\_REVISING\_A\_BINOMIAL\_INTO\_AN\_EQUATION\_STEPS;H\_REVISING\_A\_BINOMIA

## Revising an operator in an equation

- 1. Click the equation which contains the operator you want to revise.
- 2. Double-click the operator.

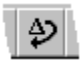

3. Specify the operator's size and the position of its limit(s).

{button ,AL(`H\_REVISING\_AN\_OPERATOR\_IN\_AN\_EQUATION\_DETAILS',1)} See details

4. Click Revise.

{button ,AL(`H\_REVISING\_AN\_OPERATOR\_IN\_AN\_EQUATION\_DETAILS',1)} See details

{button ,AL(`H\_INSERTING\_AN\_OPERATOR\_INTO\_AN\_EQUATION\_STEPS;H\_INSERTING\_A\_BRACKET\_INTO\_ AN\_EQUATION\_STEPS;H\_REVISING\_A\_BRACKET\_IN\_AN\_EQUATION\_STEPS;H\_INSERTING\_A\_FUNCTION N\_INTO\_AN\_EQUATION\_STEPS;H\_REVISING\_A\_FUNCTION\_IN\_AN\_EQUATION\_STEPS;H\_CREATING\_A\_C USTOM\_FUNCTION\_IN\_AN\_EQUATION\_STEPS;H\_REVISING\_A\_CUSTOM\_FUNCTION\_IN\_AN\_EQUATION\_ STEPS;H\_INSERTING\_AN\_INPUT\_BOX\_INTO\_AN\_EQUATION\_STEPS;H\_REVISING\_AN\_INPUT\_BOX\_IN\_A N\_EQUATION\_STEPS;H\_INSERTING\_A\_MATRIX\_INTO\_AN\_EQUATION\_STEPS;H\_INSERTING\_ROWS\_OR\_ COLUMNS\_INTO\_A\_MATRIX\_IN\_AN\_EQUATION\_STEPS;H\_DELETING\_ROWS\_OR\_COLUMNS\_FROM\_A\_M ATRIX\_IN\_AN\_EQUATION\_STEPS;H\_REVISING\_THE\_POSITION\_AND\_ALIGNMENT\_OF\_A\_MATRIX\_IN\_AN\_ EQUATION\_STEPS;H\_INSERTING\_A\_SPACE\_INTO\_AN\_EQUATION\_STEPS;H\_REVISING\_A\_SPACE\_IN\_AN \_EQUATION\_STEPS;H\_INSERTING\_A\_BINOMIAL\_INTO\_AN\_EQUATION\_STEPS;H\_REVISING\_A\_BINOMIAL \_IN\_AN\_EQUATION\_STEPS',O)} See related topics

## **Global Settings dialog box**

The Global Settings dialog box enables you to specify colors for math forms and other elements, as well as formats for alphabetic characters, superscript, and subscript notation. You can also use this dialog box to set the spacebar to act as a toggle between math and text mode.

The settings you choose in the Global Settings dialog box apply to all equations in your document, regardless of when you created those equations.

#### Math color

Specifies a color for all mathematical notations (for example, numbers, operators, exponential notation).

#### **Function color**

Specifies a color for all functional notation (for example, sin, cos).

#### Italicize alphabetic characters option

Applies the italic text attribute to alphabetic characters, such as variables, which are part of a mathematical expression.

#### Script size

Specifies the size of superscript and subscript text relative to the current font size.

#### Script's script size

Specifies the size of superscript and subscript text relative to the current script font size.

#### Big operator size (small)

Specifies the size of small Big Operators relative to the current font size.

## Big operator size (large)

Specifies the size of large Big Operators relative to the current font size.

#### **Automatic Substitutions**

Opens the Automatic Substitutions dialog box, allowing you to see the list of available functions. You can also turn off the automatic substitution for individual functions.

#### Spacebar at end of math switches to text

Determines whether or not Word Pro will switch to Text mode if you press the SPACEBAR at the end of a mathematical expression.

## Spacebar after space switches to math

Determines whether or not Word Pro will switch to Math mode if you press the SPACEBAR twice while in Text mode.

#### Symbol panel character

Specifies the point size of the symbols inserted from symbol panels.

{button ,AL(`H\_AUTOMATIC\_SUBSTITUTIONS\_OVER;H\_SETTING\_THE\_MATH\_COLOR\_FOR\_EQUATIONS\_STE PS;H\_SETTING\_THE\_FUNCTION\_COLOR\_FOR\_EQUATIONS\_STEPS;H\_ITALICIZING\_ALPHABETIC\_CHARA CTERS\_IN\_EQUATIONS\_STEPS;H\_SETTING\_THE\_SCRIPT\_SIZE\_FOR\_EQUATIONS\_STEPS;H\_SETTING\_T HE\_SCRIPTS\_SCRIPT\_SIZE\_FOR\_EQUATIONS\_STEPS;H\_SETTING\_THE\_LARGE\_BIG\_OPERATOR\_SIZE\_ FOR\_EQUATIONS\_STEPS;H\_SETTING\_THE\_SMALL\_BIG\_OPERATOR\_SIZE\_FOR\_EQUATIONS\_STEPS;H\_ SETTING\_THE\_SWITCH\_TO\_TEXT\_MODE\_FOR\_EQUATIONS\_STEPS;H\_SETTING\_THE\_SWITCH\_TO\_MAT H MODE FOR EQUATIONS\_STEPS',0)} See related topics

# Italicizing alphabetic characters in equations

- 1. Click an equation.
- 2. Choose Equation Global Settings.
- 3. Select the "Italicize alphabetic characters" option.
- 4. Click OK.

{button ,AL(`H\_ITALICIZING\_ALPHABETIC\_CHARACTERS\_IN\_EQUATIONS\_DETAILS',1)} See details

{button ,AL(`H\_SETTING\_THE\_MATH\_COLOR\_FOR\_EQUATIONS\_STEPS;H\_SETTING\_THE\_FUNCTION\_COLO R\_FOR\_EQUATIONS\_STEPS;H\_SETTING\_THE\_SCRIPT\_SIZE\_FOR\_EQUATIONS\_STEPS;H\_SETTING\_THE SCRIPTS\_SCRIPT\_SIZE\_FOR\_EQUATIONS\_STEPS;H\_SETTING\_THE\_LARGE\_BIG\_OPERATOR\_SIZE\_FO R\_EQUATIONS\_STEPS;H\_SETTING\_THE\_SMALL\_BIG\_OPERATOR\_SIZE\_FOR\_EQUATIONS\_STEPS;H\_SE TTING\_THE\_SWITCH\_TO\_TEXT\_MODE\_FOR\_EQUATIONS\_STEPS;H\_SETTING\_THE\_SWITCH\_TO\_MATH\_ MODE\_FOR\_EQUATIONS\_STEPS',0)} See related topics

# Details: Italicizing alphabetic characters in equations

## Selecting Italicize alphabetic characters

Alphabetic characters that you enter while in math mode are usually variables and you may wish to make them look different from the other alphabetic characters in your equation. The Italicize alphabetic characters option applies only to those alphabetic characters which you type while in math mode.

TTING\_THE\_SWITCH\_TO\_TEXT\_MODE\_FOR\_EQUATIONS\_STEPS;H\_SETTING\_THE\_SWITCH\_TO\_MATH\_ MODE\_FOR\_EQUATIONS\_STEPS',0)} See related topics

# Setting an equation's frame properties

You can configure an equation's frame properties the same way as all other frames.

- 1. Select the equation.
- 2. Choose Frame Frame Properties.

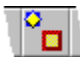

- 3. Set the frame properties.
- 4. Click OK.

{button ,AL(`H\_CREATING\_A\_NEW\_EQUATION\_FRAME\_STEPS',0)} See related topics

## Details: Setting the function color for equations

## Selecting a color from the Function color box

Function color is the color used for all function names in your equations. For example, sin and cos are functions.

{button ,AL(`H\_SETTING\_THE\_FUNCTION\_COLOR\_FOR\_EQUATIONS\_STEPS',1)} Go to procedure

{button ,AL(`H\_SETTING\_THE\_MATH\_COLOR\_FOR\_EQUATIONS\_STEPS;H\_ITALICIZING\_ALPHABETIC\_CHAR ACTERS\_IN\_EQUATIONS\_STEPS;H\_SETTING\_THE\_SCRIPT\_SIZE\_FOR\_EQUATIONS\_STEPS;H\_SETTING\_ THE\_SCRIPTS\_SCRIPT\_SIZE\_FOR\_EQUATIONS\_STEPS;H\_SETTING\_THE\_LARGE\_BIG\_OPERATOR\_SIZE \_FOR\_EQUATIONS\_STEPS;H\_SETTING\_THE\_SMALL\_BIG\_OPERATOR\_SIZE\_FOR\_EQUATIONS\_STEPS;H \_SETTING\_THE\_SWITCH\_TO\_TEXT\_MODE\_FOR\_EQUATIONS\_STEPS;H\_SETTING\_THE\_SWITCH\_TO\_MA TH\_MODE\_FOR\_EQUATIONS\_STEPS',0)} See related topics

# Setting the function color for equations

- 1. Click an equation.
- 2. Choose Equation Global Settings.
- 3. Select a color from the "Function color" box.
- 4. Click OK.

{button ,AL(`H\_SETTING\_THE\_FUNCTION\_COLOR\_FOR\_EQUATIONS\_DETAILS',1)} See details

{button ,AL(`H\_SETTING\_THE\_MATH\_COLOR\_FOR\_EQUATIONS\_STEPS;H\_ITALICIZING\_ALPHABETIC\_CHAR ACTERS\_IN\_EQUATIONS\_STEPS;H\_SETTING\_THE\_SCRIPT\_SIZE\_FOR\_EQUATIONS\_STEPS;H\_SETTING\_ THE\_SCRIPTS\_SCRIPT\_SIZE\_FOR\_EQUATIONS\_STEPS;H\_SETTING\_THE\_LARGE\_BIG\_OPERATOR\_SIZE \_FOR\_EQUATIONS\_STEPS;H\_SETTING\_THE\_SMALL\_BIG\_OPERATOR\_SIZE\_FOR\_EQUATIONS\_STEPS;H \_SETTING\_THE\_SWITCH\_TO\_TEXT\_MODE\_FOR\_EQUATIONS\_STEPS;H\_SETTING\_THE\_SWITCH\_TO\_MA TH\_MODE\_FOR\_EQUATIONS\_STEPS',0)} See related topics

# Setting the large Big operator size for equations

- 1. Click an equation.
- 2. Choose Equation Global Settings.
- 3. Specify a size in the "Big operator size (large)" box.
- 4. Click OK.

{button ,AL(`H\_SETTING\_THE\_LARGE\_BIG\_OPERATOR\_SIZE\_FOR\_EQUATIONS\_DETAILS',1)} See details
{button ,AL(`H\_SETTING\_THE\_MATH\_COLOR\_FOR\_EQUATIONS\_STEPS;H\_SETTING\_THE\_FUNCTION\_COLO
 R\_FOR\_EQUATIONS\_STEPS;H\_ITALICIZING\_ALPHABETIC\_CHARACTERS\_IN\_EQUATIONS\_STEPS;H\_SET
 TING\_THE\_SCRIPT\_SIZE\_FOR\_EQUATIONS\_STEPS;H\_SETTING\_THE\_SCRIPT\_SIZE\_FOR\_EQU
 ATIONS\_STEPS;H\_SETTING\_THE\_SMALL\_BIG\_OPERATOR\_SIZE\_FOR\_EQUATIONS\_STEPS;H\_SETTING\_
 THE\_SWITCH\_TO\_TEXT\_MODE\_FOR\_EQUATIONS\_STEPS;H\_SETTING\_THE\_SWITCH\_TO\_MATH\_MODE\_
 FOR\_EQUATIONS\_STEPS',0)} See related topics

# Details: Setting the large Big operator size for equations

## **Big operator size (large)**

When you insert an operator into your equation, you have the option of marking it as Auto, Large, or Small (in-line). All operators marked as Large use the Big operator (large) size you specify in the Global Settings dialog box.

The size you specify is a percentage of the current text size used in your equations.

For example, if the normal text in your equations is 10 point, you can set the Big operator (large) size to 120% to make all the Big operators in your equations 12 points.

This size applies to all Big operators, old and new.

{button ,AL(`H\_SETTING\_THE\_LARGE\_BIG\_OPERATOR\_SIZE\_FOR\_EQUATIONS\_STEPS',1)} <u>Go to procedure</u> {button ,AL(`H\_SETTING\_THE\_MATH\_COLOR\_FOR\_EQUATIONS\_STEPS;H\_SETTING\_THE\_FUNCTION\_COLO R\_FOR\_EQUATIONS\_STEPS;H\_ITALICIZING\_ALPHABETIC\_CHARACTERS\_IN\_EQUATIONS\_STEPS;H\_SET TING\_THE\_SCRIPT\_SIZE\_FOR\_EQUATIONS\_STEPS;H\_SETTING\_THE\_SCRIPT\_SIZE\_FOR\_EQU ATIONS\_STEPS;H\_SETTING\_THE\_SMALL\_BIG\_OPERATOR\_SIZE\_FOR\_EQUATIONS\_STEPS;H\_SETTING\_ THE\_SWITCH\_TO\_TEXT\_MODE\_FOR\_EQUATIONS\_STEPS;H\_SETTING\_THE\_SWITCH\_TO\_MATH\_MODE\_ FOR\_EQUATIONS\_STEPS',0)} <u>See related topics</u>

# Details: Setting the math color for equations

## Selecting a color from the Math color box

Math Color is the color of the mathematical portions of your equation. These include all mathematical symbols (operators, binomials, fractions, and others) as well as any text you enter while in math mode.

{button ,AL(`H\_SETTING\_THE\_MATH\_COLOR\_FOR\_EQUATIONS\_STEPS',1)} Go to procedure

{button ,AL(`H\_SETTING\_THE\_FUNCTION\_COLOR\_FOR\_EQUATIONS\_STEPS;H\_ITALICIZING\_ALPHABETIC\_C HARACTERS\_IN\_EQUATIONS\_STEPS;H\_SETTING\_THE\_SCRIPT\_SIZE\_FOR\_EQUATIONS\_STEPS;H\_SETTI NG\_THE\_SCRIPTS\_SCRIPT\_SIZE\_FOR\_EQUATIONS\_STEPS;H\_SETTING\_THE\_LARGE\_BIG\_OPERATOR\_ SIZE\_FOR\_EQUATIONS\_STEPS;H\_SETTING\_THE\_SMALL\_BIG\_OPERATOR\_SIZE\_FOR\_EQUATIONS\_STE PS;H\_SETTING\_THE\_SWITCH\_TO\_TEXT\_MODE\_FOR\_EQUATIONS\_STEPS;H\_SETTING\_THE\_SWITCH\_TO \_MATH\_MODE\_FOR\_EQUATIONS\_STEPS',0)} See related topics

# Setting the math color for equations

- 1. Click an equation.
- 2. Choose Equation Global Settings.
- 3. Select a color from the "Math color" box.
- 4. Click OK.

{button ,AL(`H\_SETTING\_THE\_MATH\_COLOR\_FOR\_EQUATIONS\_DETAILS',1)} See details

{button ,AL(`H\_SETTING\_THE\_FUNCTION\_COLOR\_FOR\_EQUATIONS\_STEPS;H\_ITALICIZING\_ALPHABETIC\_C HARACTERS\_IN\_EQUATIONS\_STEPS;H\_SETTING\_THE\_SCRIPT\_SIZE\_FOR\_EQUATIONS\_STEPS;H\_SETTI NG\_THE\_SCRIPTS\_SCRIPT\_SIZE\_FOR\_EQUATIONS\_STEPS;H\_SETTING\_THE\_LARGE\_BIG\_OPERATOR\_ SIZE\_FOR\_EQUATIONS\_STEPS;H\_SETTING\_THE\_SMALL\_BIG\_OPERATOR\_SIZE\_FOR\_EQUATIONS\_STE PS;H\_SETTING\_THE\_SWITCH\_TO\_TEXT\_MODE\_FOR\_EQUATIONS\_STEPS;H\_SETTING\_THE\_SWITCH\_TO \_MATH\_MODE\_FOR\_EQUATIONS\_STEPS',0)} See related topics

# Details: Setting the script's script size for equations

## Script's script size

The script's script size in an equation is the font size of the text which appears as super- or subscript to another super- or subscripted element.

For example, in the equation below, the size of the 2 is directly related to the size of the 3.

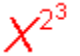

Type the percentage you want in the "Script's script size" box.

{button ,AL(`H\_SETTING\_THE\_SCRIPTS\_SCRIPT\_SIZE\_FOR\_EQUATIONS\_STEPS',1)} Go to procedure

{button ,AL(`H\_SETTING\_THE\_MATH\_COLOR\_FOR\_EQUATIONS\_STEPS;H\_SETTING\_THE\_FUNCTION\_COLO R\_FOR\_EQUATIONS\_STEPS;H\_ITALICIZING\_ALPHABETIC\_CHARACTERS\_IN\_EQUATIONS\_STEPS;H\_SET TING\_THE\_SCRIPT\_SIZE\_FOR\_EQUATIONS\_STEPS;H\_SETTING\_THE\_LARGE\_BIG\_OPERATOR\_SIZE\_FO R\_EQUATIONS\_STEPS;H\_SETTING\_THE\_SMALL\_BIG\_OPERATOR\_SIZE\_FOR\_EQUATIONS\_STEPS;H\_SE TTING\_THE\_SWITCH\_TO\_TEXT\_MODE\_FOR\_EQUATIONS\_STEPS;H\_SETTING\_THE\_SWITCH\_TO\_MATH\_ MODE\_FOR\_EQUATIONS\_STEPS',0)} See related topics

# Setting the script's script size for equations

- 1. Click an equation.
- 2. Choose Equation Global Settings.
- 3. Specify a size in the "Script's script size" box.
- 4. Click OK.

{button ,AL(`H\_SETTING\_THE\_SCRIPTS\_SCRIPT\_SIZE\_FOR\_EQUATIONS\_DETAILS',1)} See details

{button ,AL(`H\_SETTING\_THE\_MATH\_COLOR\_FOR\_EQUATIONS\_STEPS;H\_SETTING\_THE\_FUNCTION\_COLO R\_FOR\_EQUATIONS\_STEPS;H\_ITALICIZING\_ALPHABETIC\_CHARACTERS\_IN\_EQUATIONS\_STEPS;H\_SET TING\_THE\_SCRIPT\_SIZE\_FOR\_EQUATIONS\_STEPS;H\_SETTING\_THE\_LARGE\_BIG\_OPERATOR\_SIZE\_FO R\_EQUATIONS\_STEPS;H\_SETTING\_THE\_SMALL\_BIG\_OPERATOR\_SIZE\_FOR\_EQUATIONS\_STEPS;H\_SE TTING\_THE\_SWITCH\_TO\_TEXT\_MODE\_FOR\_EQUATIONS\_STEPS;H\_SETTING\_THE\_SWITCH\_TO\_MATH\_ MODE\_FOR\_EQUATIONS\_STEPS',0)} See related topics

# Setting the script size for equations

- 1. Click an equation.
- 2. Choose Equation Global Settings.
- 3. Specify a script size in the Script size text box.
- 4. Click OK.

{button ,AL(`H\_SETTING\_THE\_SCRIPT\_SIZE\_FOR\_EQUATIONS\_DETAILS',1)} See details

{button ,AL(`H\_SETTING\_THE\_MATH\_COLOR\_FOR\_EQUATIONS\_STEPS;H\_SETTING\_THE\_FUNCTION\_COLO R\_FOR\_EQUATIONS\_STEPS;H\_ITALICIZING\_ALPHABETIC\_CHARACTERS\_IN\_EQUATIONS\_STEPS;H\_SET TING\_THE\_SCRIPTS\_SCRIPT\_SIZE\_FOR\_EQUATIONS\_STEPS;H\_SETTING\_THE\_LARGE\_BIG\_OPERATOR \_SIZE\_FOR\_EQUATIONS\_STEPS;H\_SETTING\_THE\_SMALL\_BIG\_OPERATOR\_SIZE\_FOR\_EQUATIONS\_STE PS;H\_SETTING\_THE\_SWITCH\_TO\_TEXT\_MODE\_FOR\_EQUATIONS\_STEPS;H\_SETTING\_THE\_SWITCH\_TO \_MATH\_MODE\_FOR\_EQUATIONS\_STEPS',0)} See related topics

# Details: Setting the script size for equations

## Script size

The script size in an equation is the font size of the text which appears in superscript and subscript.

For example, in the equation below, the size of the X is directly related to the size of the 2.

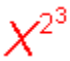

You specify this size relationship in the "Script size" box in the Global Settings dialog box.

{button ,AL(`H\_SETTING\_THE\_SCRIPT\_SIZE\_FOR\_EQUATIONS\_STEPS',1)} Go to procedure

{button ,AL(`H\_SETTING\_THE\_MATH\_COLOR\_FOR\_EQUATIONS\_STEPS;H\_SETTING\_THE\_FUNCTION\_COLO R\_FOR\_EQUATIONS\_STEPS;H\_ITALICIZING\_ALPHABETIC\_CHARACTERS\_IN\_EQUATIONS\_STEPS;H\_SET TING\_THE\_SCRIPTS\_SCRIPT\_SIZE\_FOR\_EQUATIONS\_STEPS;H\_SETTING\_THE\_LARGE\_BIG\_OPERATOR \_SIZE\_FOR\_EQUATIONS\_STEPS;H\_SETTING\_THE\_SMALL\_BIG\_OPERATOR\_SIZE\_FOR\_EQUATIONS\_STEP S;H\_SETTING\_THE\_SWITCH\_TO\_TEXT\_MODE\_FOR\_EQUATIONS\_STEPS;H\_SETTING\_THE\_SWITCH\_TO \_MATH\_MODE\_FOR\_EQUATIONS\_STEPS',0)} See related topics

# Details: Setting the small Big operator size for equations

## **Big operator size (small)**

When you insert a Big operator into an equation, you have the option of marking it as Auto, Large, or Small (in-line).

All operators marked as Small (in-line) use the "Big operator size (small)" option you specify in the Global Settings dialog box.

The size you specify is a percentage of the current text size used in your equations. The percentage must be at least 100% and no greater than 200%. Word Pro uses this percentage to determine the size of all Big operators marked as Small (in-line).

For example, if you specify 110% for the Small (in-line) size, every time you insert a Big operator and mark it as Small (in-line), that Big operator will be 110% the size of the surrounding text. This size applies to all Big operators, old and new, which are marked as Small (in-line).

{button ,AL(`H\_SETTING\_THE\_SMALL\_BIG\_OPERATOR\_SIZE\_FOR\_EQUATIONS\_STEPS',1)} Go to procedure

{button ,AL('H\_SETTING\_THE\_MATH\_COLOR\_FOR\_EQUATIONS\_STEPS;H\_SETTING\_THE\_FUNCTION\_COLO R\_FOR\_EQUATIONS\_STEPS;H\_ITALICIZING\_ALPHABETIC\_CHARACTERS\_IN\_EQUATIONS\_STEPS;H\_SET TING\_THE\_SCRIPT\_SIZE\_FOR\_EQUATIONS\_STEPS;H\_SETTING\_THE\_SCRIPTS\_SCRIPT\_SIZE\_FOR\_EQU ATIONS\_STEPS;H\_SETTING\_THE\_LARGE\_BIG\_OPERATOR\_SIZE\_FOR\_EQUATIONS\_STEPS;H\_SETTING\_ THE\_SWITCH\_TO\_TEXT\_MODE\_FOR\_EQUATIONS\_STEPS;H\_SETTING\_THE\_SWITCH\_TO\_MATH\_MODE\_ FOR\_EQUATIONS\_STEPS',0)} See related topics

# Setting the small Big operator size for equations

- 1. Click an equation.
- 2. Choose Equation Global Settings.
- 3. Specify a size in the "Big operator size (small)" box.
- 4. Click OK.

{button ,AL(`H\_SETTING\_THE\_SMALL\_BIG\_OPERATOR\_SIZE\_FOR\_EQUATIONS\_DETAILS',1)} <u>See details</u> {button ,AL(`H\_SETTING\_THE\_MATH\_COLOR\_FOR\_EQUATIONS\_STEPS;H\_SETTING\_THE\_FUNCTION\_COLO R\_FOR\_EQUATIONS\_STEPS;H\_ITALICIZING\_ALPHABETIC\_CHARACTERS\_IN\_EQUATIONS\_STEPS;H\_SET TING\_THE\_SCRIPT\_SIZE\_FOR\_EQUATIONS\_STEPS;H\_SETTING\_THE\_SCRIPT\_SIZE\_FOR\_EQU ATIONS\_STEPS;H\_SETTING\_THE\_LARGE\_BIG\_OPERATOR\_SIZE\_FOR\_EQUATIONS\_STEPS;H\_SETTING\_ THE\_SWITCH\_TO\_TEXT\_MODE\_FOR\_EQUATIONS\_STEPS;H\_SETTING\_THE\_SWITCH\_TO\_MATH\_MODE\_ FOR\_EQUATIONS\_STEPS',0)} <u>See related topics</u>

# Hiding input boxes in an equation

- 1. Click an equation.
- 2. Choose Equation View Preferences.
- 3. Choose Hide Input Box Lines.

{button ,AL(`H\_HIDING\_MATRIX\_LINES\_IN\_AN\_EQUATION\_STEPS;H\_SHOWING\_MATRIX\_LINES\_IN\_AN\_EQU ATION\_STEPS;H\_SHOWING\_INPUT\_BOXES\_IN\_AN\_EQUATION\_STEPS;H\_HIDING\_MARKS\_IN\_AN\_EQUAT ION\_STEPS;H\_SHOWING\_MARKS\_IN\_AN\_EQUATION\_STEPS',0)} See related topics

## Hiding marks in an equation

- 1. Click an equation.
- 2. Choose Equation View Preferences.
- 3. Choose Hide Marks.

{button ,AL(`H\_HIDING\_MATRIX\_LINES\_IN\_AN\_EQUATION\_STEPS;H\_SHOWING\_MATRIX\_LINES\_IN\_AN\_EQU ATION\_STEPS;H\_HIDING\_INPUT\_BOXES\_IN\_AN\_EQUATION\_STEPS;H\_SHOWING\_INPUT\_BOXES\_IN\_AN\_ EQUATION\_STEPS;H\_SHOWING\_MARKS\_IN\_AN\_EQUATION\_STEPS',0)} See related topics

# Hiding matrix lines in an equation

- 1. Click an equation.
- 2. Choose Equation View Preferences.
- 3. Choose Hide Matrix Lines.

{button ,AL(`H\_SHOWING\_MATRIX\_LINES\_IN\_AN\_EQUATION\_STEPS;H\_HIDING\_INPUT\_BOXES\_IN\_AN\_EQUATION\_STEPS;H\_SHOWING\_INPUT\_BOXES\_IN\_AN\_EQUATION\_STEPS;H\_HIDING\_MARKS\_IN\_AN\_EQUATION\_STEPS',0)} See related topics
# Showing input boxes in an equation

- 1. Click an equation.
- 2. Choose Equation View Preferences.
- 3. Choose Show Input Box Lines.

{button ,AL(`H\_HIDING\_MATRIX\_LINES\_IN\_AN\_EQUATION\_STEPS;H\_SHOWING\_MATRIX\_LINES\_IN\_AN\_EQU ATION\_STEPS;H\_HIDING\_INPUT\_BOXES\_IN\_AN\_EQUATION\_STEPS;H\_HIDING\_MARKS\_IN\_AN\_EQUATIO N\_STEPS;H\_SHOWING\_MARKS\_IN\_AN\_EQUATION\_STEPS',0)} See related topics

# Showing marks in an equation

- 1. Click an equation.
- 2. Choose Equation View Preferences.
- 3. Choose Show Marks.

{button ,AL(`H\_HIDING\_MATRIX\_LINES\_IN\_AN\_EQUATION\_STEPS;H\_SHOWING\_MATRIX\_LINES\_IN\_AN\_EQU ATION\_STEPS;H\_HIDING\_INPUT\_BOXES\_IN\_AN\_EQUATION\_STEPS;H\_SHOWING\_INPUT\_BOXES\_IN\_AN\_ EQUATION\_STEPS;H\_HIDING\_MARKS\_IN\_AN\_EQUATION\_STEPS',0)} See related topics

# Showing matrix lines in an equation

- 1. Click an equation.
- 2. Choose Equation View Preferences.
- 3. Choose Show Matrix Lines.

{button ,AL(`H\_HIDING\_MATRIX\_LINES\_IN\_AN\_EQUATION\_STEPS;H\_HIDING\_INPUT\_BOXES\_IN\_AN\_EQUATI ON\_STEPS;H\_SHOWING\_INPUT\_BOXES\_IN\_AN\_EQUATION\_STEPS;H\_HIDING\_MARKS\_IN\_AN\_EQUATIO N\_STEPS;H\_SHOWING\_MARKS\_IN\_AN\_EQUATION\_STEPS',0)} See related topics

#### Changing a root index value with the Revise dialog box

- 1. Click the equation which contains the Radical you want to revise.
- 2. Double-click the Radical symbol.

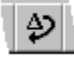

- 3. Click a button to revert to a square root or change to another root index value.
- 4. Click Revise.

{button ,AL(`H\_CHANGING\_A\_ROOT\_INDEX\_VALUE\_WITH\_THE\_REVISE\_DIALOG\_BOX\_DETAILS',1)} <u>See</u> <u>details</u>

{button ,AL(`H\_INSERTING\_A\_RADICAL\_INTO\_AN\_EQUATION\_STEPS;H\_CHANGING\_THE\_RADICAND\_VALUE \_IN\_AN\_EQUATION\_STEPS;H\_CHANGING\_THE\_ROOT\_INDEX\_VALUE\_WITH\_THE\_TAB\_KEY\_STEPS',0)} See related topics

# Details: Changing a root index value with the Revise dialog box

The default root index value of all radicals is 2 (a square root).

The button on the left causes the root index value to revert to the default.

The button on the right clears the root index value so you can type your own.

If you click this button and provide no value, Word Pro assumes the root index value to be zero and displays the value as an empty box.

{button ,AL(`H\_CHANGING\_A\_ROOT\_INDEX\_VALUE\_WITH\_THE\_REVISE\_DIALOG\_BOX\_STEPS',1)} <u>Go to</u> <u>procedure</u>

{button ,AL(`H\_INSERTING\_A\_RADICAL\_INTO\_AN\_EQUATION\_STEPS;H\_CHANGING\_THE\_RADICAND\_VALUE \_IN\_AN\_EQUATION\_STEPS;H\_CHANGING\_THE\_ROOT\_INDEX\_VALUE\_WITH\_THE\_TAB\_KEY\_STEPS',0)} See related topics

#### Changing the radicand value in an equation

- 1. Click the equation which contains the radical you want to edit.
- 2. Place the insertion point on the radicand.
- 3. Change the value.

<sup>{</sup>button ,AL(`H\_INSERTING\_A\_RADICAL\_INTO\_AN\_EQUATION\_STEPS;H\_CHANGING\_THE\_ROOT\_INDEX\_VAL UE\_WITH\_THE\_TAB\_KEY\_STEPS;H\_CHANGING\_A\_ROOT\_INDEX\_VALUE\_WITH\_THE\_REVISE\_DIALOG\_B OX\_STEPS',0)} See related topics

# Details: Changing the root index value with the TAB key

The default root index value of all radicals is 2 (a square root).

If you change the root index value from this default and then remove it, Word Pro assumes the root index value to be zero and displays the value as an empty box.

{button ,AL(`H\_CHANGING\_THE\_ROOT\_INDEX\_VALUE\_WITH\_THE\_TAB\_KEY\_STEPS',1)} Go to procedure {button ,AL(`H\_INSERTING\_A\_RADICAL\_INTO\_AN\_EQUATION\_STEPS;H\_CHANGING\_THE\_RADICAND\_VALUE \_IN\_AN\_EQUATION\_STEPS;H\_CHANGING\_A\_ROOT\_INDEX\_VALUE\_WITH\_THE\_REVISE\_DIALOG\_BOX\_S TEPS',0)} See related topics

### Changing the root index value with the TAB key

- 1. Click the equation which contains the radical you want to edit.
- 2. Place the insertion point on the radicand.
- 3. Press TAB.
- 4. Type the root index value.

{button ,AL(`H\_CHANGING\_THE\_ROOT\_INDEX\_VALUE\_WITH\_THE\_TAB\_KEY\_DETAILS',1)} See details
{button ,AL(`H\_INSERTING\_A\_RADICAL\_INTO\_AN\_EQUATION\_STEPS;H\_CHANGING\_THE\_RADICAND\_VALUE
\_IN\_AN\_EQUATION\_STEPS;H\_CHANGING\_A\_ROOT\_INDEX\_VALUE\_WITH\_THE\_REVISE\_DIALOG\_BOX\_S
TEPS',0)} See related topics

#### Details: Inserting a radical into an equation

When you insert a radical, it appears as a radical symbol over a small box.

The small box under the symbol is the radicand value.

By default, the root index is 2 (a square root) and does not appear.

Press TAB to move from the radicand to the root index value.

{button ,AL(`H\_INSERTING\_A\_RADICAL\_INTO\_AN\_EQUATION\_STEPS',1)} Go to procedure

{button ,AL(`H\_CHANGING\_THE\_RADICAND\_VALUE\_IN\_AN\_EQUATION\_STEPS;H\_CHANGING\_THE\_ROOT\_IN DEX\_VALUE\_WITH\_THE\_TAB\_KEY\_STEPS;H\_CHANGING\_A\_ROOT\_INDEX\_VALUE\_WITH\_THE\_REVISE\_D IALOG\_BOX\_STEPS',0)} See related topics

### Inserting a radical into an equation

- 1. Click an equation.
- 2. Choose Equation Insert Math Form.
- 3. Choose Radical.

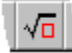

- 4. Place the insertion point in the radicand box.
- 5. Type the radicand value.
- 6. Press TAB.
- 7. Type the root index value, if necessary.

{button ,AL(`H\_INSERTING\_A\_RADICAL\_INTO\_AN\_EQUATION\_DETAILS',1)} See details

{button ,AL(`H\_CHANGING\_THE\_RADICAND\_VALUE\_IN\_AN\_EQUATION\_STEPS;H\_CHANGING\_THE\_ROOT\_IN DEX\_VALUE\_WITH\_THE\_TAB\_KEY\_STEPS;H\_CHANGING\_A\_ROOT\_INDEX\_VALUE\_WITH\_THE\_REVISE\_D IALOG\_BOX\_STEPS',0)} See related topics